# **Quanticus Admincontrol 9.0.5**

Quanticus sistemas administrativos

Cambios y Nuevas Funcionalidades

Quanticus © 2020 - Todos los derechos reservados www.quanticus.com

### Índice

| Cambios y Nuevas Funcionalidades.               | 2  |
|-------------------------------------------------|----|
| Recepción de Pagos                              | 3  |
| Actualizar productos y/o servicios.             | 4  |
| Contactos (Clientes – Proveedores)              | 6  |
| Correos Masivos.                                | 8  |
| Balanza mensual de ventas                       | 10 |
| Requisiciones                                   | 11 |
| Orden de compra desde cotización o pedido       | 13 |
| Reporte de inventarios                          | 15 |
| Ensambles (KITS) – Requerimientos de materiales | 16 |

# Cambios y Nuevas Funcionalidades.

En esta versión de Admincontrol se incluyen diversas funcionalidades y se hicieron las siguientes modificaciones:

- En el módulo de *Recepción de Pagos* se modifica la forma de colocar el tipo de cambio del día de pago, aplica cuando se recibe un pago en diferente moneda a la que se emitió la factura. Por ejemplo, si emitió la factura en USD y recibe el pago en MXN.
- El módulo Actualiza Productos y Servicios, se agregaron mas campos para poder actualizar desde el archivo de Microsoft Excel.

A continuación, se enlistan las funcionalidades incluidas en cada versión.

Para la versión Admincontrol Servicios:

- Se incluye el módulo de contactos de clientes.
- Correos Masivos
- Balanza Mensual de Ventas

Para la versión Admincontrol LITE:

- Se incluye el módulo de contactos de clientes / Proveedores.
- Correos Masivos
- Balanza Mensual de Ventas
- Requisiciones
- Orden de compra desde cotización o Pedido
- Reporte de Inventarios
- Requerimientos de Materiales

Para la versión Admincontrol PLUS:

- Correos Masivos
- Requisiciones
- Orden de compra desde cotización o Pedido
- Reporte de Inventarios

## Recepción de Pagos.

La funcionalidad de este módulo sigue siendo como hasta la fecha se ha manejado. La modificación consiste en la forma de registrar el tipo de cambio del día en que su cliente hace el pago. Esto solo aplica cuando la factura y el pago se realizan en diferente moneda.

Por ejemplo: Si usted emite una factura en USD y el pago lo recibe en MXN.

El importe de la factura en USD es de 187.92.

Posteriormente, su cliente se la paga en MXN, a la fecha del pago el tipo de cambio del dólar es de 19.0820.

Si obtenemos el importe a pagar por esa factura en MXN seria multiplicando el importe en USD por el tipo de cambio del día de pago de manera que, con los datos antes propuestos el importe sería de \$3,585.89.

Sin embargo, al poner ese tipo de cambio para timbrar el recibo de pago, no se timbraría y enviaría un mensaje de error. Consultamos este caso son nuestro proveedor de certificación, solución factible y nos comentó que la solución a ese caso es la propuesta por el SAT y que podemos consultar en el portal de Solución Factible en el siguiente enlace: <u>https://solucionfactible.com/sfic/capitulos/emision/CFDI\_comunicado\_divisas.jsp</u>

Para este caso, la solución es:

Dividir el tipo de cambio del día de pago de las monedas en que se realiza el pago, entre el tipo de cambio de la moneda en que se realizó la factura. Para este caso sería:

Tipo de cambio = Tipo de cambio de la moneda de pago MXN / Tipo de cambio de la moneda de la factura USD

#### 0.052405408 = 1 / 19.0820

De este resultado se deben considerar solamente 6 decimales, como se muestra en la siguiente imagen:

| A                                                                                                    | В                                         |                                      | Emisió                                | n de Facturas d                                 | e Recepción d | le Pagos | 2                              |                            |              |                            |             |                        |                                           | 8                                 |
|----------------------------------------------------------------------------------------------------|-------------------------------------------|--------------------------------------|---------------------------------------|-------------------------------------------------|---------------|----------|--------------------------------|----------------------------|--------------|----------------------------|-------------|------------------------|-------------------------------------------|-----------------------------------|
| 1<br>2 Factura emitida al cliente                                                                                                    |                                           |                                      | Nuevo                                 | Deshacer                                        | Eactura       | * 🗙      | Borrar d                       | Imprimir                   | 🙆 Enviar     | E-Mail 📴 Rec               | uperar XML  | M Buscar               | ∎ <u>S</u> alir                           |                                   |
| Moneda de la factura     Importe de la factura en USD     S                                                                                                    | USD<br>\$ 18                              | 7.92                                 | Clave Alm<br>Cl                       | acén Principal<br>ente 488                      |               | CLIE     | NTE - PUBLI                    | CO EN GENI                 | ERAL         | Relación con CFI           | DI Re       | lacionar CFDI<br>Folio | Fecha de Factu<br>Recepción de pa         | ra 03/06/2020<br>go 662           |
| El cliente determina el importe a pagar           7         Para obtener el importe a pagar en MXN se multiplica el importe de la factura           8         por el tipo de cambio de la moneda de la factura (USD) al dia del pago (B4*B16)           9         10           10         Registro del Recibo de Pago | \$ 3,58                                   | 5.89                                 | Datos e<br>Banco<br>Banco I<br>Num Op | le la operaciór<br>Origen<br>Destino<br>eración | ı bancaria    |          | Cue                            | enta Origen<br>nta Destino | ☐ Incluir da | tos bancarios<br>go 03 Mon | to del pago | \$3,585.8              | Fecha del Pago<br>Moneda<br>5 Tipo Cambio | 03/06/2020<br>MXN 💌<br>\$0.052406 |
| 11 Moneda de pago                                                                                                    | MXN                                       |                                      | Indui                                 | r Fecha                                         | Factura       | Serie    | Moneda                         | T.Cambio                   | M.Pago       | Total                      | Saldo       | Abono                  | Saldo Insoluto                            | # Pago F                          |
| Importe de la lactura que se paga (en 050)         3 Monto del pago a registrar en el recibo de pago en MXN (812/817)         14         15         16         16         17         16         17         17         18         17         17         18         18                                                  | \$ 3,58<br>\$ 3,58<br>\$ 19.0<br>\$ 0.052 | 7.92<br>5.85<br>1.00<br>0820<br>2406 |                                       | 03/06/2020                                      | 271           | Quanticu | USD<br>5 Adminco<br>La factura | \$19.0200<br>ntrol         | ÓN de pago   | \$187.92                   | \$187.92 ×  | \$187.92               | : <u></u> \$0.00                          | 1                                 |
|                                                                                                    |                                           |                                      | .▲<br>I Timbra                        | do. 🔲 Cancelad                                  | do            |          |                                |                            |              |                            |             |                        |                                           | ×                                 |

En este caso la diferencia de centavos es 4 centavos, para lo cual, el SAT maneja márgenes de tolerancia inferior y superior dentro de los cuales se permite hacer el timbrado del REP.

# Actualizar productos y/o servicios.

Una vez que se tiene registrada la información de productos y/o servicios, Quanticus Admincontrol le permite hacer una actualización masiva desde un archivo de Microsoft Excel.

Para iniciar el proceso de actualización, ingrese al menú Productos – Actualiza Productos - Servicios con el cual se mostrará la siguiente ventana.

| Actualiza Productos - Servicios                                                   |             |             |                             |               |                          | × |
|-----------------------------------------------------------------------------------|-------------|-------------|-----------------------------|---------------|--------------------------|---|
| 🛃 Actualizar 🖾 Salir                                                              |             |             |                             |               |                          |   |
| Seleccione el archivo de excel que contiene la información                        |             |             | Seleccione la hoja de datos | •             | Celda Inicial Celda Fina |   |
| <ul> <li>Selecciones las columnas que contienen los datos a actualizar</li> </ul> |             |             |                             |               |                          |   |
| Clave de producto                                                                 | Categoría 🗨 | Categoría 1 | •                           | Precio Mínimo |                          | • |
| Descripción                                                                       | Fromato     | Categoría 2 | -                           | Precio 1      |                          | - |
| Clave de proveedor                                                                | Tamaño      | Categoría 3 | -                           | Precio 2      |                          | • |
| Clave 1                                                                           | Fabricante  | Categoría 4 | -                           | Precio 3      |                          | - |
| Clave Producto SAT                                                                | Marca 🗸     | Categoría 5 | -                           | Precio 4      |                          | - |
| Costo Estandar                                                                    | Color       | Categoría 6 | -                           | Precio 5      |                          | - |
|                                                                                   | Modelo      | Categoría 7 | -                           | Precio 6      |                          | - |
|                                                                                   |             | Categoría 8 | -                           | Precio 7      |                          | - |
|                                                                                   |             |             |                             |               |                          |   |

Inicialmente, en el campo Seleccione el archivo de Excel que contiene la información, haga clic en el botón Buscar (---) para localizar el archivo en donde registró la información de los productos que se van a actualizar. (El archivo de Excel original se encuentra en la carpeta C:\Admincontrol APP\Wiz\_Importar). El archivo se llama CambioPrecios.xls

Una vez que localice y seleccione el archivo, debe hacer clic en el botón Open para que se lea la información del archivo.

Seleccione la hoja del archivo de Excel que contiene la información, esto se hace mediante la lista desplegable que se tiene en el recuadro "Seleccione la hoja de datos", en este ejemplo la hoja se llama "Sheet1".

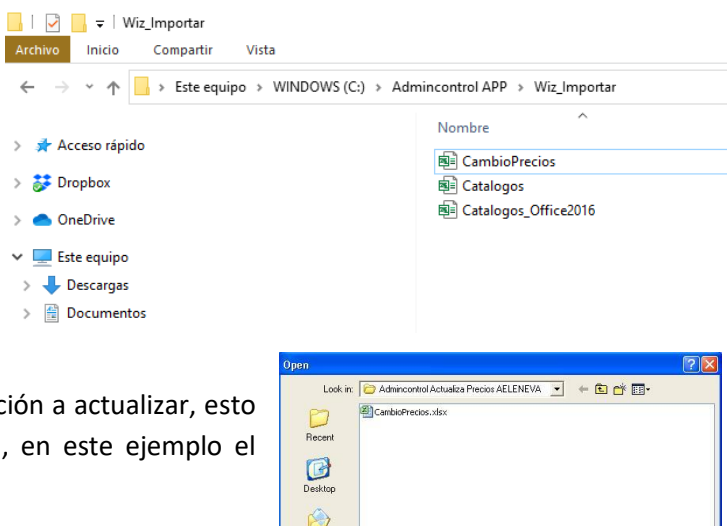

Indique el rango de celdas que contiene la información a actualizar, esto se hace en los campos Celda Inicia y Celda Final, en este ejemplo el rango es de la columna A1 a la columna AC3

Cabe mencionar que se debe considerar el renglón que tiene los encabezados de las columnas y hasta el último renglón y columna que tenga datos para actualizar.

My Docume My Compute File name Open Files of type Excel (\*,xls,\*,xlsm,\*,xlss Cancel My Netwo Places Open as read-only

Para asegurar el correcto funcionamiento, NO modifique los encabezaos de las columnas ni elimine columnas.

Mediante este proceso, se le indica al programa cuales son las columnas y renglones que tienen la información. Como se mencionó anteriormente, el renglón 1 tiene los encabezados de columnas, esto servirá para identificar la información que contiene cada columna.

| Archivo Inicio I                                                       | nsertar Disposic   | ión de página 🛛 Fó | rmulas Dato    | s Revi    | sar Vista                       | Ayuda      |                          |              |          |                             |                   |         |                |                      |                |              |               |            |                                   | 1                         | Compartir  |
|------------------------------------------------------------------------|--------------------|--------------------|----------------|-----------|---------------------------------|------------|--------------------------|--------------|----------|-----------------------------|-------------------|---------|----------------|----------------------|----------------|--------------|---------------|------------|-----------------------------------|---------------------------|------------|
| Pegar<br>V<br>V<br>V<br>V<br>V<br>V<br>V<br>V<br>V<br>V<br>V<br>V<br>V | Calibri<br>N K S v | <u> </u>           | = = <b>=</b> * | >- ≉      | Ajustar texto<br>Combinar y cen | trar ~ \$  | ieneral<br>\$ ~ % ∞∞   5 | °<br>8 -00 c | Formato  | Dar formato<br>como tabla ~ | Normal<br>Neutral | B       | ueno<br>álculo | Incorrec<br>Celda de | to v<br>2 co v | Insertar Eli | minar Formate | ∑ Auto     | suma ~<br>nar ~<br>Orc<br>r ~ fil | enary Bus<br>rar~ selecci | ary Ide    |
| Portapapeles                                                           | Fur Fur            | ente 🖓             |                | Alineació | 'n                              | E.         | Número                   | rs.          |          |                             |                   | Estilos |                |                      |                | 0            | eldas         |            | Edic                              | ón                        | Ide        |
| A1                                                                     | • : ×              | √ fx Product       | 0              |           |                                 |            |                          |              |          |                             |                   |         |                |                      |                |              |               |            |                                   |                           |            |
| A                                                                      |                    | в                  | с              | D         | E                               | F          | G                        | н            | 1.1      | J                           | к                 | L .     | M              | N                    | 0              | Р            | Q             | R          | s                                 | т                         | U          |
| 1 Producto Des                                                         | cripcion           |                    | Proveedor      | Clave_1   | Clave SAT                       | CostoEstan | ndar Categoria           | Formato      | Tamaño   | Fabricant                   | Marca             | Color   | Modelo         | Categoria1           | Categoria2     | Categoria3   | Categoria4    | Categoria5 | Categoria6                        | Categoria7                | Categoria8 |
| 2 MANTENIMIENTMA                                                       | NTENIMIENTO PREV   | ENTIVO EN SITIO    |                |           |                                 |            | 150 CATEGOR              | FORMAT       | O TAMANO | FABRICAN                    | MARCA             | COLOR   | MODELO         | CAT1                 | CAT2           | CAT3         | CAT4          | CAT5       | CAT6                              | CAT7                      | CAT8       |
| 3 MAN-PRE MA                                                           | NTENIMIENTO PREV   | /ENTIVO            |                |           |                                 |            | 100 CATEGOR              | I FORMAT     | O TAMANO | FABRICAN                    | MARCA             | COLOR   | MODELO         | CAT1                 | CAT2           | CAT3         | CAT4          | CAT5       | CAT6                              | CAT7                      | CAT8       |
| 4                                                                      |                    |                    |                |           |                                 |            |                          |              |          |                             |                   |         |                |                      |                |              |               |            |                                   |                           |            |

Para indicar que información se actualizará en los campos del catálogo de productos y servicios, debe seleccionar el nombre de la columna en la lista desplegable que se encuentra a la derecha de cada uno de los campos. **Si no desea actualizar algún campo debe dejarlo en blanco**.

| Actualiza Productos - Servicios                              |            |             |             |                             |               |               | ×           |
|--------------------------------------------------------------|------------|-------------|-------------|-----------------------------|---------------|---------------|-------------|
| 🚽 Actualizar 🛛 Salir                                         |            |             |             |                             |               |               |             |
| Seleccione el archivo de excel que contiene la información   |            |             |             | Seleccione la hoja de datos | ;             | Celda Inicial | Celda Final |
| C: Admincontrol APP(Wiz_Importar(CambioPrecios.xls           |            |             |             | Sheet1                      | •             | A1            | AC3         |
| Selecciones las columnas que contienen los datos a actualiza | r ——       |             |             |                             |               |               |             |
| Clave de producto Producto                                   | Categoría  | Categoria 💌 | Categoría 1 | •                           | Precio Mínimo | PrecioMinimo  | •           |
| Descripción                                                  | Fromato    | •           | Categoría 2 | •                           | Precio 1      | Precio 1      | •           |
| Clave de proveedor                                           | Tamaño     | -           | Categoría 3 | •                           | Precio 2      | Precio2       | -           |
| Clave 1                                                      | Fabricante | -           | Categoría 4 | •                           | Precio 3      |               | •           |
| Clave Producto SAT                                           | Marca      | Marca 💌     | Categoría 5 | •                           | Precio 4      |               | •           |
| Costo Estandar 🗸                                             | Color      | •           | Categoría 6 | •                           | Precio 5      |               | •           |
|                                                              | Modelo     | •           | Categoría 7 | •                           | Precio 6      |               | <b>•</b>    |
|                                                              |            |             | Categoría 8 | •                           | Precio 7      |               | •           |
|                                                              |            |             |             |                             |               |               |             |

# Nota. - El campo Producto, no debe dejarlo en blanco ya que es el que indica la columna que tiene las claves de los productos a actualizar.

Una vez que tenga registrados los datos de los campos que se van a actualizar, haga clic en el botón **Actualizar**, al hacer esto, la aplicación le alertara para que haga un respaldo de su información antes de actualizar, si ya tiene el respaldo haga clic en el botón **Si** para iniciar el proceso o Seleccione la opción **No** y haga su respaldo antes de continuar.

| Quanticus | Admincontrol                                                                                                    | $\times$ |
|-----------|----------------------------------------------------------------------------------------------------|----------|
| ?         | Este proceso actualiza el catálogo de productos y servicios.<br>Se recomienda crear un respaldo de su base de datos.<br>Desea continuar ? |          |
|           | Sí No                                                                                                    |          |

Durante el proceso de actualización se crea un archivo para registrar cuales productos se actualizaron y cuáles no. Al terminar el proceso, recibirá un mensaje indicando en donde se encuentra el archivo con el registro antes mencionado. Localice y abra el archivo para revisar si algún producto no fue actualizado.

# Contactos (Clientes – Proveedores)

Admincontrol le permite manejar contactos ilimitados para cada uno de los clientes/proveedores registrados, estos contactos los podrá utilizar para el envío de correos electrónicos de las operaciones, así como en los módulos del CRM (Administracion de relación con clientes)

Para ingresar a ventana de Contactos de clientes, haga clic en el menú Clientes – Contactos del menú principal.

Una vez que se abra la ventana, escriba la clave del cliente/proveedor o haga clic sobre el botón [...] para abrir la búsqueda de clientes, Una vez que seleccione al cliente/proveedor se mostraran los contactos relacionados a ese cliente.

| Cliente - Contactos            |                                       |                         |                     | - • ×    |
|--------------------------------|---------------------------------------|-------------------------|---------------------|----------|
| 🔚 Relación de Clientes 🛛 💆 T   | areas 📐 Notas 🏢 Citas                 | 🔂 E-Mail 📙 🤅            | Comentarios 🛛 Salir |          |
| Cliente 💌 🔟                    | Razón Social Servicio                 | s Administrativos Nova, | S.A. de C.V.        |          |
| Nombre                         | Apellido                              | Puesto                  | Departamento        | ▲        |
| Enrique                        | Cordoba                               |                         |                     |          |
|                                |                                       |                         |                     |          |
|                                |                                       |                         |                     |          |
| -1-1                           |                                       |                         |                     | -        |
| <b>4</b>                       |                                       |                         |                     | <u> </u> |
| 🛅 Nuevo 🤟 Deshacer 🖳 Edit      | ar 🎴 <u>G</u> uardar 🗙 <u>B</u> orrar |                         |                     |          |
| Detalles - Contactos           |                                       |                         |                     |          |
| Título                         | •                                     | Departamento            |                     | •        |
| Nombre Enrique                 |                                       | Apellidos               | ordoba              |          |
| Durate                         |                                       |                         |                     |          |
| Puesto                         |                                       | _                       |                     |          |
| Tel. Oficina 1 01 55 551234567 | 1                                     | Tel. Oficina 2          |                     |          |
| Tel. Particular 1              |                                       | Tel. Particular 2       |                     |          |
| Tel. Celular 1                 |                                       | Tel. Celular 2          |                     | _        |
| Tel. Fax 1                     |                                       | Tel. Fax 2              |                     |          |
| E-mail 1 cordoba@pova.co       | m                                     | E-mail 2                |                     |          |
|                                |                                       | L'hidi 2 j              |                     |          |
|                                |                                       |                         |                     |          |
|                                |                                       |                         |                     |          |

Los datos que podrá registrar en los contactos son:

Título El título se refiere a la profesión del contacto.

*Ejemplo: Doctor, Licenciado, Ingeniero, etc.* 

Es un catálogo de títulos por lo que se pueden ir almacenando los títulos que se vayan utilizando a lo largo del uso del sistema. Haga clic en la lista con los títulos que existen en el catálogo o escriba directamente el título que desee. De no existir, el sistema preguntará si desea agregarlo al catálogo de títulos.

**Departamento** El departamento se refiere al departamento al que pertenece el Contacto.

Ejemplo: Recursos Humanos, Compras, Ventas, etc.

Es un catálogo de departamentos, por lo que se pueden ir almacenando los departamentos que se vayan utilizando a lo largo del uso del sistema. Haga clic en la lista de selección y se desplegarán los departamentos que existen en el catálogo, o escriba directamente el departamento que desee. De no existir, el sistema preguntará si desea agregarlo al catálogo.

Puesto El puesto se refiere al puesto del contacto.

*Ejemplo: Jefe de Departamento, Gerente General, etc.* 

Es un catálogo de puestos por lo que se pueden ir almacenando los puestos que se vayan utilizando a lo largo del uso del sistema. Seleccione un elemento de la lista que existe o escriba directamente el puesto que desee. De no existir, el sistema preguntará si desea agregarlo al catálogo de puestos.

| Teléfonos y | Escriba los teléfonos y Email del contacto. |
|-------------|---------------------------------------------|
| correo      |                                             |
| electrónico |                                             |

La ventana de contactos de clientes cuenta con la siguiente barra de herramientas.

|        | 😹 Relación de Clientes 🛛 💆 Tareas 🖳 Notas 🏢 Citas 😭 E-Mail 📔 Comentarios 🖾 Salir                                                                                                    |
|--------|----------------------------------------------------------------------------------------------------|
| Tareas | La lista de tareas permite gestionar y realizar un seguimiento de las actividades a realizar. Haga clic en el botón TAREAS y se abrirá la ventana de Tareas del CRM, Modifique y oprima el botón "GUARDAR" y "CERRAR".                                                                         |
| Notas  | Las notas se utilizan igual que las notas adhesivas de papel amarillo que se usan en las oficinas.<br>Utilizarlas para anotar ideas, recordatorios o cualquier empleo que suela darles a las notas de<br>papel. Con la ventaja de poder archivarlas, agruparlas y guardarlas de modo ordenado. |
|        | Agregue una nota haciendo clic en el botón "NOTAS" y capture el texto de la nota. Una vez que se capture el texto de la nota, la nota estará creada.                                                                                                    |
| Citas  | Agregue una y manténgalas como su agenda electrónica. Haga clic en el botón "CITAS" y capture el texto de la cita. A continuación, introduzca la fecha en formato dd/mm/aa y la hora en formato HH:mm                                                                                          |
|        | Ejemplo: 31/10/03 17:30                                                                                                    |
| Email  | Haga clic en el botón "EMAIL" para abrir una ventana de Envío de Mail. Podrá enviar mensajes de texto, adjuntar archivos o Reportes. Para poder enviar correos electrónicos desde Quanticus Admincontrol es necesario configurar el envío a través de SMTP.                                    |
| Coment | <b>arios</b> Haga clic para agregar comentarios a sus contactos. Se abre una ventana donde se podrá capturar lo que se considere importante de ese contacto.                                                                                                    |
| Salir  | Cierra la ventana de contactos.                                                                                                    |

narcar todos

#### Correos Masivos.

Quanticus Admincontrol cuenta con este módulo con la finalidad de que pueda mantener comunicados a sus clientes tanto para promociones o avisos importantes de su empresa, por ejemplo: días de vacaciones.

Para ingresar al módulo de correos masivos haga clic en la opción Clientes – Correos masivos del menú principal.

🛄 Correo Electrónico Masivo

Mensaje

De quanticus@gmail.com

Asunto EMPRESA DEMO ADMINCONTROL SERVICIOS - Comunicado a nuestr

irma para correos electronicsos en

Atentamente EMPRESA DEMO ADMINCONTROL SERVICIOS

Una vez en la ventana de correos masivos, podrá filtrar los clientes a los cuales les desea enviar la notificación haciendo uso de los campos que se encuentran en la sección *Selección de clientes* o bien mostrar todos los clientes que tiene registrados haciendo clic en el *botón Ver todos*.

Una vez que se muestren los registros de los clientes, seleccione a quienes les enviará el correo haciendo clic en el recuadro que encuentra a la izquierda del número de cliente.

En estos correos podrá adjuntar hasta 5 archivos haciendo clic en el botón Adjuntar archivos del menú de esta ventana.

Nota. – La dirección de correo que se toma para el envío al cliente, es la que se encuentra en el catálogo de clientes en la pestaña condiciones en el campo *Enviar documentos a* 

Al finalizar él envió de los correos se crea un archivo con el reporte de los correos que se enviaron o los que fallo el envío, este archivo se crea en la carpeta en donde se encuentra la base de datos y reportes.

| ×               |
|-----------------|
|                 |
|                 |
|                 |
|                 |
|                 |
| <u>A</u> ceptar |
|                 |

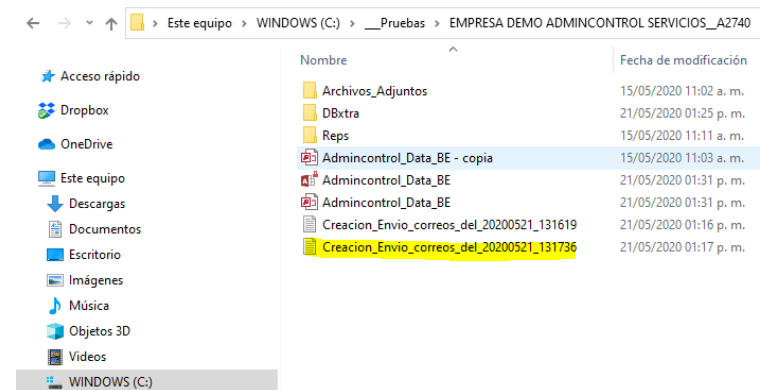

| Clente         Razón Social         Correo dectró           ID         Bernavdes Ortz y Assocados, 5, C.         ID           ID         Servicos Administrativos Nova, 5, A, de C, V.         ID           ID         Janis Rodriguez Días         ID           ID         Demacho Ruiz y Asociados, 5, C.         ID           ID         Demacho Ruiz y Asociados, 5, C.         ID | nico |
|----------------------------------------------------------------------------------------------------|------|
|                                                                                                    |      |
|                                                                                                    |      |
| Ibio Santago y Compañía, S.A. de C.V.           Jesis Rodrigue: Dio           Despacho Ruiz y Asociados, S.C.           Despacho Ruiz y Asociados, S.C.           Despacho Ruiz y Asociados, S.C.           Despacho Ruiz y Asociados, S.C.           Papelera del Sur, S.A.           Despacho Ruiz y Asociados, S.C.           Papelera del Carto, S.A. de C.V.           B         Mesa Jamación del Carto, S.A. de C.V.                                                                                                    |      |
| 3     Jesús Rodróguez Días       4     Despadhorkuiz y Asociados, S.C.       5     Papetera del Sur, S.A.       6     Despadho Ruiz y Asociados, S.C.       7     Computon, S.A. de C.V.       8     Mesa Jamaránda Centro, S.A. de C.V.                                                                                                    |      |
| 4         Despacho Ruiz y Asociados, S.C.           5         Papelera del Sur, S.A.           6         Despacho Ruiz y Asociados, S.C.           7         Computoro, S.A. de C.V.           8         Mesa Jamasón de Carto, S.A. de C.V.                                                                                                    |      |
| 5         Papelera del Sur, S.A.           6         Despacho Ruiz y Asociados, S.C.           7         Computton, S.A. de C.V.           8         Meas laminación de Centro. S. A. de C.V.                                                                                                    |      |
| Computeron, S.A. de C.V.     Meanlammachine de Centro, S.A. de C.V.                                                                                                    |      |
| 7 Computron, S.A. de C.V.<br>8 Meaa iluminación del Centro, S.A. de C.V.                                                                                                    |      |
| 8 Mega iluminación del Centro, S.A. de C.V.                                                                                                    |      |
|                                                                                                    |      |
| 9 Centro de Servicio y Apoyo Telefonico, S.A. de C.V.                                                                                                    |      |
| MOSTR                                                                                                    |      |
|                                                                                                    |      |
|                                                                                                    |      |
|                                                                                                    |      |

Este archivo contendrá la siguiente información:

- El usuario que envió los correos.
- La fecha de envío de los correos.
- Y un renglón con el estado de cada cliente, indicando si el correo fue enviado.

| Creacion_Envio_correos_del_20200521_131736: Bloc de notas                                                                                                    | -  |     | × |
|----------------------------------------------------------------------------------------------------|----|-----|---|
| Archivo Edición Formato Ver Ayuda                                                                                                    |    |     |   |
| Enviados por: Admin - Admin<br>Fecha de Envío: 20200521_131736<br>EL Cliente: 1 correo electrónico enviado.<br>EL Cliente: 2 correo electrónico enviado.<br>EL Cliente: 3 correo electrónico enviado. |    |     | ^ |
|                                                                                                    |    |     | ~ |
| Lm 1, Col 1 100% Windows (CRLF)                                                                                                    | AN | ISI |   |

#### Balanza mensual de ventas.

Este es un reporte mediante el cual podrá saber los saldos de los clientes y sus movimientos (cargos o abonos) en un periodo de tiempo determinado.

Para ingresar obtener este reporte haga clic en la opción *Clientes* del menú principal y elija la opción *Balanza Mensual de ventas* 

Se abrirá la ventana que emite este porte, en donde deberá proporcionar los datos para filtrar la información, tales como:

- Clave del vendedor y cliente del cual desea la información.
- Fecha de inicio y fin para obtener el saldo inicial y filtrar los movimientos de cargos y abonos.

| Reporte de Saldos                     |
|---------------------------------------|
| 🛕 Vista Preliminar 📑 Imprimir 🛛 Salir |
| Vendedor                              |
| Cliente                               |
| Fecha Inicial 01/05/2020              |
| Fecha Final 21/05/2020                |
|                                       |

Una vez que proporcione la información podrá visualizar el reporte en pantalla o enviarlo a impresión.

| Previsualización   |                                                                        |                             |                 |                     | — C                            | ; c   |
|--------------------|------------------------------------------------------------------------|-----------------------------|-----------------|---------------------|--------------------------------|-------|
| iones de Impresión | y Exportar                                                             |                             |                 |                     |                                |       |
| 🎍 <u>P</u> rint 🗈  | 🚧 🗉 🖽 🗨 🔍 100 % 🔽 🗼 📝 1/1                                              | G Back C                    | Forward         |                     |                                |       |
| 1.1.1.1.1.1.1.1    | 1 • 2 • 1 • 3 • 1 • 4 • 1 • 5 • 1 • 6 • 1 • 7 • 1 • 8 • 1 • 9 • 1 • 10 | 0 + 1 + 11 + 1 + 12 + 1 + 1 | 3 1 1 14 1 1 15 | · · · 16 · · · 17 · | 1 - 18 - 1 - 19 - 1            | 120 1 |
| Saldos             | ; por Cliente del 01/05/2020 al 21/05/20                               | 020                         |                 | jueves, 21 d<br>Pág | le mayo de 2020<br>jina 1 de 1 |       |
| Saldos             | en la moneda: MXN                                                      |                             |                 |                     |                                |       |
| Cliente            | Razón Social                                                           | Saldo                       | Cargos          | Abonos              | Saldo Final                    |       |
| 1                  | Benavides Ortiz y Asociados, S.C.                                      | \$3,657.92                  | \$0.00          | \$0.00              | \$3,657.92                     |       |
| 10                 | Servicios Administrativos Nova, S.A. de C.V.                           | \$0.00                      | \$70,000.00     | \$35,000.00         | \$35,000.00                    |       |
| 2                  | Lino Santiago y Compañia, S.A. de C.V.                                 | \$0.00                      | \$0.00          | \$0.00              | \$0.00                         |       |
| 4                  | Despacho Ruiz y Asociados, S.C.                                        | \$0.00                      | \$0.00          | \$0.00              | \$0.00                         |       |
| 6                  | Despacho Ruiz y Asociados, S.C.                                        | \$31,726.04                 | \$0.00          | \$0.00              | \$31,726.04                    |       |
| 8                  | Mega iluminación del Centro, S.A. de C.V.                              | \$37,087.42                 | \$0.00          | \$0.00              | \$37,087.42                    |       |
|                    |                                                                        | -\$223.10                   | \$0.00          | \$0.00              | -\$223.10                      |       |
| MOSTR              |                                                                        |                             |                 |                     |                                |       |
| MOSTR              | Total                                                                  | es: \$72,248.28             | \$70,000.00     | \$35,000.00         | \$107,248.28                   |       |
| MOSTR              | Total                                                                  | es: \$72,248.28             | \$70,000.00     | \$35,000.00         | \$107,248.28                   |       |

### Requisiciones.

Este módulo le permite crear solicitudes de material o productos que su empresa requiere, estas requisiciones las puede elaborar cualquier usuario del sistema, y una vez que la guarda puede colocarla como disponible para que el personal de compras realice la cotización de ese material y genera la o las órdenes de compra necesarias.

Dentro de la requisición se puede registrar cualquier producto o servicio que se encuentre registrado en la base de datos.

Los usuarios del sistema (quien elabora la requisición) podrá mantenerla disponible para cambios siempre y cuando al guardarla no indique que ya está disponible para cotizar.

Al guardar la requisición se le asignará un folio consecutivo mediante el cual podrá localizarla posteriormente si requiere hacer cambios a la misma.

|          |                                                                               | Fecha 04/06/2<br>Folio |
|----------|-------------------------------------------------------------------------------|------------------------|
| Producto | Descripción                                                                   | Cantidad Clave UM      |
| PP-001   | PRODUCTO PARA PRUEBAS 001                                                     | 10.00 Pza.             |
| P-002    | PRODUCTO PARA PRUEBAS 002                                                     | 15.00 Pza.             |
| P-003    | PRODUCTO PARA PRUEBAS 003                                                     | 7.00 Pza.              |
|          |                                                                               |                        |
|          | A colocar la Requisición lista para cotizar no podra hacer<br>modificaciones. |                        |
|          | Sí No                                                                         |                        |
|          |                                                                               |                        |

Una vez que la requisición esta guardada, podrá enviarla a impresión o enviarla por correo electrónico. Haciendo clic en el botón Enviar del menú de la ventana de Requisiciones, o localizarla para hacer cambios haciendo clic en el botón Buscar de la ventana de Requisiciones.

| Selecciona | r 🗵 <u>S</u> alir   |                              |       |       |       |                          |                |
|------------|---------------------|------------------------------|-------|-------|-------|--------------------------|----------------|
| Este campo | Contenga            | B <u>u</u> scar Ver <u>I</u> | odos  |       |       |                          |                |
|            |                     |                              |       |       |       |                          |                |
| Folio      | Fecha               |                              | Prov1 | Prov2 | Prov3 | Lista para Cotizar       | Generada       |
| Folio      | Fecha<br>04/06/2020 |                              | Prov1 | Prov2 | Prov3 | Lista para Cotizar<br>No | Generada<br>No |

Como podemos ver, en la ventana de búsqueda de requisiciones se muestra si ya tiene proveedores seleccionados para cotizar los productos registrados, así como si está lista para cotizar o bien si ya se generaron las órdenes de compra.

Para que un usuario pueda asignar proveedores y registrar precios en la requisición, debe tener privilegios para cotizar requisiciones, los cuales se asignan en la ventana de registro de usuarios.

| Agregar un Usuario                      |
|-----------------------------------------|
| Nombre de Usuario Compras               |
| Clave de Usuario Compras                |
| Password *                              |
| Confirmar Password *                    |
| Clave Grupo Admin                       |
| Clave Sucursal 1                        |
| Clave Almacén Principal                 |
| Concepto en Ventas FE                   |
| E-mail 1                                |
| E-mail 2                                |
| Vendedor Relacionado                    |
| Autoriza Ordenes de compra              |
| 🔲 Usuario de Punto de Venta             |
| 🔲 Usuario Realiza Cobros                |
| Administrador de Relación de Clientes   |
| Permitir cambiar almacén en operaciones |
| Cotiza Requisiciones                    |
| Cancelar Configuración SMTP Guardar     |

El usuario autorizado para cotizar requisiciones podrá enviar por correo electrónico la requisición a cada proveedor haciendo clic en el botón que se encuentra a la derecha del nombre del proveedor. El correo se enviará con la requisición en formato PDF.

Una vez que registre los precios de los proveedores, podrá seleccionar a que proveedor se le asignará cada una de las partidas de la requisición.

| 20                                              | otiza: Compras     |               |      |                     |     |          |          |          |          |          | Folio | 1     |
|-------------------------------------------------|--------------------|---------------|------|---------------------|-----|----------|----------|----------|----------|----------|-------|-------|
| Proveedor Precio 1: 206 Proveedor de Prueba 001 |                    |               |      |                     | 001 |          |          |          |          |          | _     |       |
| 'n                                              | roveedor Precio 2: | 207           |      | Proveedor de Prueba | 002 |          |          |          |          |          |       |       |
| T                                               | roveedor Precio 3: | 208           |      | Proveedor de Prueba | 003 |          |          |          |          |          |       |       |
|                                                 | Producto           |               |      | Descripción         |     | Cantidad | Clave UM | Precio 1 | Precio 2 | Precio 3 | Prove | eedor |
|                                                 | PP-001             | PRODUCTO PARA | PRUE | BAS 001             |     | 10.00    | Pza.     | \$150.00 | \$145.00 | \$147.00 | 207   |       |
| _                                               | PP-002             | PRODUCTO PARA | PRUE | BAS 002             |     | 15.00    | Pza.     | \$185.00 | \$200.00 | \$195.00 | 206   |       |
| -                                               | PP-003             | PRODUCTO PARA | PRUE | BAS 003             |     | 7.00     | Pza.     | \$300.00 | \$300.00 | \$300.00 | 206   |       |
|                                                 |                    |               |      |                     |     |          |          |          |          |          |       |       |

Al guardar los cambios podrá generar las órdenes de compra de la requisición, en donde se genera una orden de compra para cada proveedor con las partidas asignadas a este. Para generar las órdenes de compra haga clic en el botón Generar O.C. de la ventana de Requisiciones. En la ventana que se abre, deberá indicar el almacén en donde se generan las órdenes de compra.

Al terminar de crear las órdenes de compra, Admincontrol le enviara un mensaje indicando los folios de las órdenes de compra generadas.

Cabe mencionar que las órdenes de compra podrá abrirlas desde el módulo de órdenes de compra para convertirlas en compra al recibir los productos, con lo cual se afectará el inventario y las cuentas por pagar.

| 🔲 Generar Orden de C               | Compra             |                                 | ×   |
|------------------------------------|--------------------|---------------------------------|-----|
| 록 <u>G</u> enerar O.C. 🗵           | <u>S</u> alir      |                                 |     |
| Seleccione el almacén<br>Principal | en donde desea cre | ar las órdenes de comp          | ora |
| Admincontrol                       |                    |                                 | ×   |
| Se ha generado la                  | orden de com       | pra folio: 170, 17 <sup>-</sup> | 1   |
|                                    |                    |                                 |     |

| Orden de Compra   |                      |                    |            |                        |            | - • •            |
|-------------------|----------------------|--------------------|------------|------------------------|------------|------------------|
| 🛅 Nuevo 🔰 Desh    | acer 🖳 Editar 🔛      | Guardar 🗙 Borr     | ar 🚺 Notas | Σ Totales 🖑 W Envio    | 👫 Buscar   | 🗵 <u>S</u> alir  |
| Almacén Principal | •                    |                    |            | Moneda MXN 💌           | Sucursa    | al 🚺 1           |
| Proveedor 206     | Proveed              | or de Prueba 001   | •          | Tipo Cambio \$1.0000   | Fech       | a 04/06/2020     |
| Plazo 0           |                      | Documento Proveedo | or 📃       |                        | Folio Orde | n 171            |
| Cantidad          | Producto             | Clave UM           | Factor UM  | Descripción            |            | Costo Unitaric 🔺 |
| 15.0              | 0 PP-002             | Pza.               | 1 PB       | DUCTO PARA PRUEBAS 002 |            | 185.             |
| 7.0               | 0 PP-003             | Pza.               | 1 PB       | DUCTO PARA PRUEBAS 003 |            | 300.             |
| ۰                 |                      |                    |            |                        |            | •<br>•           |
|                   |                      |                    |            | <u>R</u> ecalcular     | Subtotal   | \$4,875.00       |
|                   |                      |                    |            |                        | Descuentos | \$0.00           |
|                   |                      |                    |            |                        | IVA        | \$780.00         |
|                   |                      |                    |            |                        | Total      | \$5,655.00       |
| 🗌 Impreso 📄 Car   | ncelado 🥅 Autorizada |                    |            |                        |            |                  |

## Orden de compra desde cotización o pedido.

Desde este módulo podrá generar órdenes de compra con base al alguna(as) cotización o pedido. Esto agilizará el proceso ya que no será necesario recapturar la información de las cotizaciones o pedidos en órdenes de compra, adicionalmente, le permitirá concentrar los requerimientos de cada producto en una orden de compra.

Para ingresar a este módulo, haga clic en la opción Proveedores del menú principal y posteriormente haga clic en la opción Orden de compra desde cotización o bien Orden de compra desde pedido.

Al hacerlo, se abrirá la siguiente ventana en la que deberá de proporcionar el almacén del cual desea tomar las cotizaciones o pedidos a partir de las cuales se van a generar las órdenes de compra.

Adicionalmente podrá filtrar la información mostrada por folio (cotización o pedido) o número de cliente al cual pertenecen las cotizaciones o pedidos.

Una vez que se muestran las cotizaciones o pedidos, deberá seleccionar de cuales desea generar las órdenes de compra haciendo clic en el recuadro que se encuentra a la izquierda del folio del documento.

Una vez que realice la selección, haga clic en el botón Requerimientos para calcular el requerimiento de cada uno de los productos registrados en las cotizaciones o pedidos seleccionados.

| Amacen<br>Querétaro                                                                                                    | ¥                                                                                                    | Que el campo C                                                                                                    | Filtrar                                                                                                    | fodo ] Marcar                                            | todos <u>D</u> es                               | smarcar todos                                                                                      |                                                                                                    |                                                                                 |                                                                                                    |  |
|----------------------------------------------------------------------------------------------------|----------------------------------------------------------------------------------------------------|----------------------------------------------------------------------------------------------------|----------------------------------------------------------------------------------------------------|----------------------------------------------------------|-------------------------------------------------|----------------------------------------------------------------------------------------------------|----------------------------------------------------------------------------------------------------|---------------------------------------------------------------------------------|----------------------------------------------------------------------------------------------------|--|
| Cotización                                                                                                    | Fecha                                                                                                 | Clave Cliente                                                                                                    | Razón Social                                                                                                    | Razón Social                                             |                                                 |                                                                                                    |                                                                                                    |                                                                                 |                                                                                                    |  |
| 1                                                                                                    | 10/06/2020                                                                                            | 1                                                                                                    | Cliente Prueba 001                                                                                                    | Clente Prueba 001                                        |                                                 |                                                                                                    |                                                                                                    |                                                                                 |                                                                                                    |  |
| 2                                                                                                    | 10/06/2020                                                                                            | 2                                                                                                    | Cliente Prueba 002                                                                                                    |                                                          |                                                 |                                                                                                    |                                                                                                    |                                                                                 |                                                                                                    |  |
| ✓ 3                                                                                                    | 10/06/2020                                                                                            | 3                                                                                                    | Cliente Prueba 003                                                                                                    |                                                          |                                                 |                                                                                                    |                                                                                                    |                                                                                 |                                                                                                    |  |
|                                                                                                    |                                                                                                    |                                                                                                    |                                                                                                    |                                                          |                                                 |                                                                                                    |                                                                                                    |                                                                                 |                                                                                                    |  |
|                                                                                                    |                                                                                                    |                                                                                                    |                                                                                                    |                                                          |                                                 |                                                                                                    |                                                                                                    |                                                                                 |                                                                                                    |  |
| <u>R</u> equerimiento                                                                                                   | s Limpia Prove                                                                                        | edor                                                                                                    |                                                                                                    |                                                          |                                                 | I                                                                                                  | echa para las                                                                                            | órdenes de co                                                                   | mpra 10/06/2                                                                                                    |  |
| Requerimiento<br>Produc                                                                                                 | s Limpia Prove                                                                                        | eedor                                                                                                    | Descripción                                                                                                    | Clave UM                                                 | Factor UM                                       | Existencia                                                                                         | echa para las<br>Requerido                                                                               | órdenes de co<br>Ordenar                                                        | mpra 10/06/2<br>Proveedor                                                                                                    |  |
| Requerimiento                                                                                                    | s Limpia Prove                                                                                        | eedor                                                                                                    | Descripción<br>Marca Basic                                                                                                    | Clave UM<br>PZ                                           | Factor UM                                       | Existencia<br>1,991.00                                                                             | echa para las<br>Requerido<br>2,050.00                                                                   | órdenes de co<br>Ordenar<br>59.00                                               | mpra 10/06/2<br>Proveedor<br>PROV-001                                                                                                    |  |
| Produce<br>A002<br>A003                                                                                                 | s Limpia Prove                                                                                        | Profesional Rayado M<br>Profesional Cuadro C                                                                                                   | Descripción<br>Marca Basic<br>Trico Basic                                                                                                    | Clave UM<br>PZ<br>PZ                                     | Factor UM                                       | Existencia<br>1,991.00<br>2,990.00                                                                 | echa para las<br>Requerido<br>2,050.00<br>2,050.00                                                       | órdenes de co<br>Ordenar<br>59.00<br>0.00                                       | mpra 10/06/2<br>Proveedor<br>PROV-001                                                                                                    |  |
| Produce<br>A002<br>A003<br>A004<br>A005                                                                                 | s Limpia Prove<br>to Cuaderno<br>Cuaderno<br>Cuaderno                                                 | Profesional Rayado N<br>Profesional Cuadro C<br>Profesional Cuadro g                                                                           | Descripción<br>Marca Basic<br>Trico Basic<br>Yande Basic                                                                                                    | Clave UM<br>PZ<br>PZ<br>PZ                               | Factor UM<br>1<br>1                             | Existencia<br>1,991.00<br>2,990.00<br>3,992.00                                                     | echa para las o<br>Requerido<br>2,050.00<br>2,050.00<br>2,050.00                                         | órdenes de co<br>Ordenar<br>59.00<br>0.00<br>0.00                               | mpra 10/06/2<br>Proveedor<br>PROV-001                                                                                                    |  |
| equerimiento<br>Produc<br>A002<br>A003<br>A003<br>A005<br>2001                                                          | s Limpia Prove<br>to Cuaderno<br>Cuaderno<br>Cuaderno<br>Cuaderno<br>Cuaderno                         | eedor<br>Profesional Rayado N<br>Profesional Cuadro C<br>Profesional Blanco Ba<br>Profesional Blanco Da                                        | Descripción<br>Marca Basic<br>Trico Basic<br>Marca Basic<br>Ande Basic<br>Asic<br>Saic                                                                                                    | Clave UM<br>PZ<br>PZ<br>PZ<br>PZ<br>PZ                   | Factor UM<br>1<br>1<br>1<br>1                   | Existencia<br>1,991.00<br>2,990.00<br>3,992.00<br>4,991.00<br>222.00                               | echa para las<br>Requerido<br>2,050.00<br>2,050.00<br>2,050.00<br>2,000.00                               | órdenes de co<br>Ordenar<br>59.00<br>0.00<br>0.00<br>0.00                       | Proveedor<br>PROV-001                                                                                                    |  |
| Produc<br>A002<br>A003<br>A004<br>A005<br>J001<br>J002                                                                  | s Limpia Prove<br>to Cuaderno<br>Cuaderno<br>Cuaderno<br>Juego de<br>Juego de                         | Profesional Rayado N<br>Profesional Cuadro G<br>Profesional Cuadro g<br>Profesional Blanco Ba<br>Geometria MOD. 002                            | Descripción<br>Marca Basic<br>Nico Basic<br>Pasic<br>Basic<br>Seic<br>Seic<br>C conde                                                                                                    | Clave UM<br>PZ<br>PZ<br>PZ<br>PZ<br>PZ<br>PZ<br>PZ       | Factor UM 1<br>1<br>1<br>1<br>1                 | Existencia<br>1,991.00<br>2,990.00<br>3,992.00<br>4,991.00<br>373.00<br>373.00                     | echa para las<br>Requerido<br>2,050.00<br>2,050.00<br>2,050.00<br>2,000.00<br>500.00                     | órdenes de co<br>Ordenar<br>59.00<br>0.00<br>0.00<br>0.00<br>127.00             | mpra 10/06/2<br>Proveedor<br>PROV-001<br>PROV-002<br>PROV-002                                                                                                    |  |
| Requerimiento<br>Produc<br>A002<br>A003<br>A004<br>A005<br>J001<br>J002<br>J003                                         | s Limpia Prove<br>to Cuaderno<br>Cuaderno<br>Cuaderno<br>Cuaderno<br>Juego de<br>Juego de<br>Juego de | Profesional Rayado N<br>Profesional Cuadro Q<br>Profesional Blanco Ba<br>Geometria MOD. 002<br>Escuadras para Dibujo<br>Escuadras para Dibujo  | Descholon<br>Areca Salic<br>Tico Balic<br>Tico Balic<br>ande Balic<br>Static<br>Static<br>Grande<br>O Grande<br>O Grande                                                                                                    | Clave UM<br>PZ<br>PZ<br>PZ<br>PZ<br>PZ<br>PZ<br>PZ       | Factor UM 1<br>1<br>1<br>1<br>1<br>1<br>1       | Existencia<br>1,991.00<br>2,990.00<br>3,992.00<br>4,991.00<br>373.00<br>378.00<br>385.00           | echa para las<br>Requerido<br>2,050.00<br>2,050.00<br>2,050.00<br>2,050.00<br>500.00<br>500.00<br>500.00 | órdenes de co<br>Ordenar<br>59.00<br>0.00<br>0.00<br>127.00<br>112.00<br>115.00 | Inpra         10/06/2           Proveedor         PROV-001           PROV-001         PROV-002           PROV-002         PROV-002           PROV-002         PROV-002 |  |
| Product           A002         A003           A004         A005           J001         J002           J003         A003 | s Limpia Prove<br>to Cuademo<br>Cuademo<br>Cuademo<br>Suego de<br>Juego de<br>Juego de                | Profesional Rayado In<br>Profesional Cuadro Q<br>Profesional Blanco Ba<br>Geometria MOD. 002<br>Escuadras para Dibujo<br>Escuadras para Dibujo | Descripción<br>Marca Basic<br>Inico Basic<br>Inico Basic<br>Pasic<br>Pasic<br>Basic<br>Basic | Clave UM<br>PZ<br>PZ<br>PZ<br>PZ<br>PZ<br>PZ<br>PZ<br>PZ | Factor UM 1 1 1 1 1 1 1 1 1 1 1 1 1 1 1 1 1 1 1 | Existencia<br>1,991.00<br>2,990.00<br>3,992.00<br>4,991.00<br>373.00<br>373.00<br>378.00<br>385.00 | Requerido<br>2,050.00<br>2,050.00<br>2,050.00<br>2,050.00<br>500.00<br>500.00<br>500.00                  | órdenes de co<br>Ordenar<br>59.00<br>0.00<br>0.00<br>127.00<br>122.00<br>115.00 | PROV-002<br>PROV-002<br>PROV-002<br>PROV-002<br>PROV-002                                                                                                    |  |

En la información de cada producto se mostrarán las existencias, la cantidad requerida y se sugiere la cantidad a ordenar la cual podrá ser modificada.

En cada producto podrá asignar el proveedor al cual asignará esa partida. Podrá buscar la clave del proveedor haciendo doble clic o presionando la tecla F2 sobre el campo proveedor de la partida seleccionada, o bien, si conoce la clave del proveedor podrá escribirla.

Una vez que registre las cantidades y proveedores, podrá exportar a Excel el listado de las partidas con las cantidades a ordenar.

|    | Α        | В                                             | С        | D         | E          | F         | G       |
|----|----------|-----------------------------------------------|----------|-----------|------------|-----------|---------|
| 1  |          |                                               |          |           |            |           |         |
| 2  |          | Sugerido de compras para las cotizaciones: 1, |          |           |            |           |         |
| 3  |          |                                               |          |           |            |           |         |
| 4  |          |                                               |          |           |            |           |         |
| 5  | Producto | Descripcion                                   | Clave UM | Factor UM | Existencia | Requerido | Ordenar |
| 6  | A002     | Cuaderno Profesional Rayado Marca Basic       | PZ       | 1         | 1991       | 2050      | 59      |
| 7  | J001     | Juego de Geometria MOD. 002                   | PZ       | 1         | 373        | 500       | 127     |
| 8  | J002     | Juego de Escuadras para Dibujo Grande         | PZ       | 1         | 378        | 500       | 122     |
| 9  | J003     | Juego de Escuadras para Dibujo Grande         | PZ       | 1         | 385        | 500       | 115     |
| 10 |          |                                               |          |           |            |           |         |

En la parte inferior izquierda de esta ventana, podrá indicar si desea que las órdenes de compra generadas se impriman y además se envíen por correo electrónico al proveedor correspondiente.

Cabe mencionar que, para el envío de correos electrónicos a los proveedores es necesario que estos tengan una dirección de correo electrónico registrada en el catálogo de proveedores en el campo "Enviar documentos a" de la pestaña condiciones.

Para generar las órdenes de compra (una por cada proveedor), haga clic en el botón "Generar O.C.".

Al terminar el proceso, se enviará un mensaje indicando los folios de las órdenes de compra generadas y que podrá consultar en el módulo de órdenes de compra.

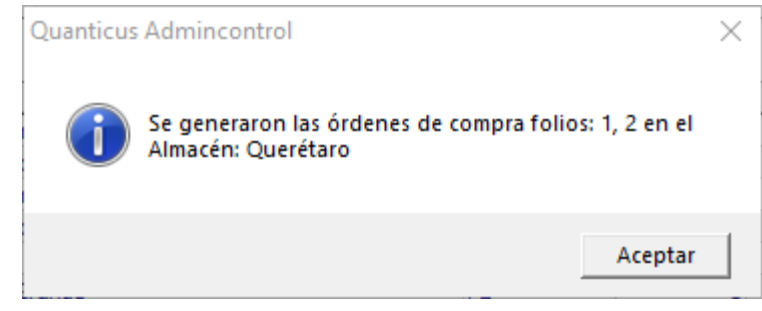

Al buscar las órdenes de compra, se puede ver que en los comentarios se índica que fueron creadas desde el módulo de generador de órdenes de compra.

| •    | <u>N</u> uevo | Seleccionar          | ⊠ <u>S</u> alir             |                      |              |               |         |               |                |            |                   |                |           |               |                 |        |           |               |
|------|---------------|----------------------|-----------------------------|----------------------|--------------|---------------|---------|---------------|----------------|------------|-------------------|----------------|-----------|---------------|-----------------|--------|-----------|---------------|
| Ope  | er. Clientes  | Cuentas por (        | Cobrar Oper. Proveedo       | ores Cuentas por Pag | ar Oper. Inv | entarios Este | e campo | Cont          | enga           |            |                   |                |           |               |                 |        |           |               |
|      |               | -                    | <ul> <li>Ordenes</li> </ul> | •                    | -            | -             |         | -             |                | Buscar     | Ver <u>T</u> odos |                |           |               |                 | _      |           |               |
| Ĺ    | Sucursal      | Almacén Fo           | olio Proveedor              | Razón Social         | Doc          | Proveedor     | Moneda  | Fecha         | Subtotal       | Descuentos | Cargos            | Impuestos      | Total     | Comentario    |                 | mpreso | Cancelado | Autorizada    |
| •    | •             | 1 Querétaro          | 2 PROV-002                  | Razón proveedor 2    |              |               | MXN     | 10/06/2020    | \$381.00       | \$0.0      | 0 \$0.0           | \$61.00        | \$442.0   | Eviada desde  | el generador de | ó 🗌    |           |               |
|      |               | 1 Querétaro          | 1 PROV-001                  | Razón proveedor 1    |              |               | MXN     | 10/06/2020    | \$505.04       | \$0.0      | 0.0\$0.0          | \$81.00        | \$586.0   | Eviada desde  | el generador de | ó 🗌    |           |               |
|      |               |                      |                             |                      |              |               |         |               |                |            |                   |                |           |               |                 |        |           |               |
|      | Cantida       | d Clave Producto     | Des                         | scripción            | Clave        | UM Facto      | or Co   | osto Unitario | Costo Unitario | MN Cost    | to Extendido      | Costo Extendid | o MN Desc | uento Partida |                 |        |           |               |
| •    | •             | 127 3001             | Juego de Geometria M        | OD. 002              | PZ           |               | 1       | 3             |                | 3          | \$381.00          | \$3            | 31.00     | 0             |                 |        |           |               |
|      |               | 122 3002             | Juego de Escuadras pa       | ara Dibujo Grande    | PZ           |               | 1       | 16            |                | 16         | \$1,952.00        | \$1,9          | 52.00     | 0             |                 |        |           |               |
|      |               | 115 3003             | Juego de Escuadras pa       | ara Dibujo Grande    | PZ           |               | 1       | 20            |                | 20         | \$2,300.00        | \$2,3          | 00.00     | 0             |                 |        |           |               |
|      |               |                      |                             |                      |              |               |         |               |                |            |                   |                |           |               |                 |        |           |               |
| Ve   |               | C Impresas           | C No Impresas C N           | lo Cancelados 🔿 Ca   | ncelados     |               |         |               |                |            |                   |                |           |               |                 |        | V Mos     | trar Partidas |
| F1 = | Accesos F     | lápidos Doble clic = | Seleccionar registro        |                      |              |               |         |               |                |            |                   |                |           |               |                 |        |           |               |

#### Reporte de inventarios.

En esta versión se incluye un nuevo reporte que nos permite saber el inventario inicial, entradas y salidas de producto en fechas determinadas.

Para ingresar a este reporte, haga clic en la opción "Productos" del menú principal y posteriormente seleccione la opción "Reporte de Inventarios"

Para obtener este reporte, podrá filtrar por Almacen, fechas y tres opciones mas d filtrado entre las que se encuentran categoría, marca, modelo, entre otras.

Para aplicar los filtros, deberá seleccionar el campo por el cual desea filtrar y en el campo "Sea igual a" deberá colocar la información a la que debe ser igual ese campo.

Una vez que proporcione las fechas y filtros deseados, podrá ver en vista previa el reporte, enviarlo a impresión o exportarlo a Excel.

Por cada producto se mostrará el inventario inicial, el cual se calcula con los movimientos anteriores a la fecha inicial, así como las entradas y salidas de producto que se dieron entre la fecha inicial y final, así como el inventario final a esa fecha.

| Reporte de Inventario                         |                               | ×               |
|-----------------------------------------------|-------------------------------|-----------------|
| 🛕 <u>V</u> ista Preliminar 🛃 <u>I</u> mprimir | Exportar a Excel              | ⊠ <u>S</u> alir |
| Almacén Querétaro                             | •                             |                 |
| Fecha Inicial 01/06/2020                      |                               |                 |
| Fecha Final 10/06/2020                        |                               |                 |
| Filtros para reporte                          |                               |                 |
| El campo                                      | Sea igual a:                  |                 |
| Categoría                                     | <ul> <li>CUADERNOS</li> </ul> |                 |
|                                               | <b>•</b>                      |                 |
|                                               | •                             |                 |
|                                               |                               |                 |

| Jalización                                                                                   |                                                                                                    |                                                                                                    |                                                              |                                           | - 🗆                                                                                             |       |
|----------------------------------------------------------------------------------------------|----------------------------------------------------------------------------------------------------|----------------------------------------------------------------------------------------------------|--------------------------------------------------------------|-------------------------------------------|-------------------------------------------------------------------------------------------------|-------|
| le Impresión y Expo                                                                          | ortar                                                                                                    |                                                                                                    |                                                              |                                           |                                                                                                 |       |
| Print Ch M                                                                                   | □ ■ ○ ○ 100 %                                                                                                    | G Back G Forward                                                                                                    |                                                              |                                           |                                                                                                 |       |
|                                                                                              |                                                                                                    | 11 - 1 - 12 - 1 - 13 - 1 - 14 -                                                                                                    | 1 - 15 - 1 - 16                                              | - 1 - 17 - 1 - 1                          | 8 - 1 - 19 - 1 - 20                                                                             | 0 • 1 |
|                                                                                              |                                                                                                    |                                                                                                    |                                                              |                                           |                                                                                                 | _     |
|                                                                                              |                                                                                                    |                                                                                                    |                                                              |                                           |                                                                                                 |       |
|                                                                                              |                                                                                                    |                                                                                                    |                                                              | and an an an an an                        |                                                                                                 |       |
|                                                                                              |                                                                                                    |                                                                                                    | miero                                                        | toles, 10 de ju                           | nio de 2020                                                                                     |       |
| Reporte                                                                                      | de Inventario del 01/06/2020 al 10/06/20                                                                                                    | J20                                                                                                    |                                                              | Payna                                     | 102 1                                                                                           |       |
| Almacén G                                                                                    | lueretaro                                                                                                    |                                                                                                    |                                                              |                                           |                                                                                                 |       |
|                                                                                              |                                                                                                    |                                                                                                    |                                                              |                                           |                                                                                                 |       |
| Producto                                                                                     | Descripción                                                                                                    | Inv . Inicial                                                                                                    | Entradas                                                     | Salidas                                   | Inv. Final                                                                                      |       |
| A001                                                                                         | Kit de Cuadernos Profesionales Basic                                                                                                    | 99.00                                                                                                    | 0.00                                                         | 0                                         | 99                                                                                              |       |
|                                                                                              |                                                                                                    | 1 99 1 00                                                                                                    | 0.00                                                         | 0                                         | 1991                                                                                            |       |
| A002                                                                                         | Cuaderno Profesional Rayado Marca Basic                                                                                                    | 1,001.00                                                                                                    | 0.00                                                         | •                                         | 1,001                                                                                           |       |
| A002<br>A003                                                                                 | Cuaderno Profesional Rayado Marca Basic<br>Cuaderno Profesional Cuadro Chico Basic                                                                                                    | 2,990.00                                                                                                    | 0.00                                                         | 0                                         | 2,990                                                                                           |       |
| A002<br>A003<br>A004                                                                         | Cuaderno Profesional Rayado Marca Basic<br>Cuaderno Profesional Cuadro Chico Basic<br>Cuaderno Profesional Cuadro grande Basic                                                                                                    | 2,990.00                                                                                                    | 0.00                                                         | 0                                         | 2,990                                                                                           |       |
| A002<br>A003<br>A004<br>A005                                                                 | Cuaderno Profesional Kayado Marca Basic<br>Cuaderno Profesional Cuadro Chico Basic<br>Cuaderno Profesional Guadro grande Basic<br>Cuaderno Profesional Blanco Basic                                                                                                    | 2,990.00<br>3,992.00<br>4,991.00                                                                                                    | 0.00<br>0.00<br>0.00                                         | 0                                         | 2,990<br>3,992<br>4,991                                                                         |       |
| A002<br>A003<br>A004<br>A005<br>A006                                                         | Cuaderno Profesional Kayado Narca Basic<br>Cuaderno Profesional Cuadro Chico Basic<br>Cuaderno Profesional Cuadro grande Basic<br>Cuaderno Profesional Blanco Basic<br>Kit de Cuadernos Profesionales Fiver                                                                                                    | 2,990.00<br>3,992.00<br>4,991.00<br>598.00                                                                                          | 0.00<br>0.00<br>0.00<br>0.00                                 | 0<br>0<br>0                               | 2,990<br>3,992<br>4,991<br>598                                                                  |       |
| A002<br>A003<br>A004<br>A005<br>A006<br>A007                                                 | Cuaderno Profesional Kayado Marca basic<br>Cuaderno Profesional Cuadro ChicoBasic<br>Cuaderno Profesional Blanco Basic<br>Cuaderno Profesional Blanco Basic<br>Kit de Cuadernos Profesionales Fiver<br>Cuaderno Profesional rayado Fiver                                                                                                    | 2,990.00<br>3,992.00<br>4,991.00<br>598.00<br>5,999.00                                                                              | 0.00<br>0.00<br>0.00<br>0.00<br>0.00                         | 0<br>0<br>0<br>0                          | 2,990<br>3,992<br>4,991<br>598<br>5,999                                                         |       |
| A002<br>A003<br>A004<br>A005<br>A006<br>A007<br>A008                                         | Cuaderno Profesional Cuadro LincoBasic<br>Cuaderno Profesional Cuadro LincoBasic<br>Cuaderno Profesional Rumo Chamber<br>Cuaderno Profesional Basic<br>Kit de Cuadernos Profesionales Fiver<br>Cuaderno Profesional nyado Fiver<br>Cuaderno Profesional Cuadro ChicoFiver                                                                                                    | 2,990.00<br>3,992.00<br>4,991.00<br>598.00<br>5,999.00<br>6,998.00                                                                  | 0.00<br>0.00<br>0.00<br>0.00<br>0.00<br>0.00                 | 0<br>0<br>0<br>0<br>0                     | 2,990<br>3,992<br>4,991<br>598<br>5,999<br>6,998                                                |       |
| A002<br>A003<br>A004<br>A005<br>A006<br>A007<br>A008<br>A009                                 | Cuaderno Profesional Cuado Chico Basic<br>Cuaderno Profesional Cuado Chico Basic<br>Cuaderno Profesional Sundo grande Basic<br>Cuaderno Profesional Blanco Basic<br>Kit de Cuaderno Profesional Royado Fiver<br>Cuaderno Profesional Royado Fiver<br>Cuaderno Profesional Cuador Gindo Fiver                                                                                                    | 2,990.00<br>3,992.00<br>4,991.00<br>598.00<br>5,999.00<br>6,998.00<br>7,997.00                                                      | 0.00<br>0.00<br>0.00<br>0.00<br>0.00<br>0.00<br>0.00         | 0<br>0<br>0<br>0<br>0<br>0                | 2,990<br>3,992<br>4,991<br>598<br>5,999<br>6,998<br>7,997                                       |       |
| A002<br>A003<br>A004<br>A005<br>A006<br>A006<br>A007<br>A008<br>A009<br>A010                 | Cuaderno Profesional Cuadro Linco Basic<br>Cuaderno Profesional Cuadro Linco Basic<br>Cuaderno Profesional Basico Basic<br>Cuaderno Profesional Basico Basic<br>Kit de Cuadernos Profesional Suado Triver<br>Cuaderno Profesional Cuadro Chico Fiver<br>Cuaderno Profesional Cuadro Chico Fiver<br>Cuaderno Profesional Cuadro Chico Fiver<br>Cuaderno Profesional Cuadro Chico Fiver                                                               | 2,990,00<br>3,992,00<br>4,991,00<br>5,999,00<br>6,998,00<br>7,997,00<br>8,998,00                                                    | 0.00<br>0.00<br>0.00<br>0.00<br>0.00<br>0.00<br>0.00<br>0.00 | 0<br>0<br>0<br>0<br>0<br>0<br>0<br>0      | 2,990<br>3,992<br>4,991<br>598<br>5,999<br>6,998<br>7,997<br>8,998                              |       |
| A002<br>A003<br>A004<br>A005<br>A006<br>A006<br>A007<br>A008<br>A009<br>A010<br>B001         | Cuaderno Profesional Cuadro (hico Basic<br>Cuaderno Profesional Cuadro (hico Basic<br>Cuaderno Profesional Blanco Basic<br>Kt de Cuaderno Profesional Blanco Basic<br>Cuaderno Profesional anyado Fiver<br>Cuaderno Profesional Anyado Fiver<br>Cuaderno Profesional Cuadro Chico Fiver<br>Cuaderno Profesional Cuadro Chico Fiver<br>Cuaderno Profesional Cuadro Chico Fiver<br>Cuaderno Profesional Blanco Fiver<br>Kt de cuaderno Italiano Basic | 2,990,00<br>3,992,00<br>4,991,00<br>598,00<br>5,999,00<br>6,998,00<br>7,997,00<br>8,998,00<br>1,098,00                              | 0.00<br>0.00<br>0.00<br>0.00<br>0.00<br>0.00<br>0.00<br>0.0  | 0<br>0<br>0<br>0<br>0<br>0<br>0<br>0<br>0 | 2,990<br>3,992<br>4,991<br>598<br>5,999<br>6,998<br>7,997<br>8,998<br>1,098                     |       |
| A002<br>A003<br>A004<br>A005<br>A006<br>A007<br>A008<br>A009<br>A010<br>B001<br>B002         | Cuaderno Profesional Cuadro Linco Basic<br>Cuaderno Profesional Cuadro Linco Basic<br>Cuaderno Profesional Basic Basic<br>Cuaderno Profesional Basic Basic<br>Kit de Cuadernos Profesional Assocher<br>Cuaderno Profesional Cuadro Fiver<br>Cuaderno Profesional Cuadro Grande Tiver<br>Cuaderno Profesional Cuadro Grande Tiver<br>Cuaderno Profesional Cuadro Fiver<br>Kit de cuaderno Italiano Basic<br>Cuaderno Profesional Basic               | 2,990.00<br>3,992.00<br>4,991.00<br>5,999.00<br>6,999.00<br>6,999.00<br>7,997.00<br>8,999.00<br>1,098.00<br>11,999.00               | 0.00<br>0.00<br>0.00<br>0.00<br>0.00<br>0.00<br>0.00<br>0.0  |                                           | 2,990<br>3,992<br>4,991<br>598<br>5,999<br>6,998<br>7,997<br>8,998<br>1,098<br>11,999           |       |
| A002<br>A003<br>A004<br>A005<br>A006<br>A007<br>A008<br>A009<br>A010<br>B001<br>B002<br>B003 | Cuaderno Profesional Cuadro (hico Basic<br>Cuaderno Profesional Cuadro (hico Basic<br>Cuaderno Profesional Basic<br>Cuaderno Profesional Basic<br>Kit de Cuaderno Profesionales Fiver<br>Cuaderno Profesional Cuadro Chico Fiver<br>Cuaderno Profesional Cuadro Chico Fiver<br>Cuaderno Profesional Cuadro Chico Fiver<br>Cuaderno Profesional Balinco Fiver<br>Kit de cuaderno Italiano Basic<br>Cuaderno Italiano Basic                           | 1,991,00<br>2,990,00<br>3,992,00<br>4,991,00<br>5,999,00<br>6,999,00<br>7,997,00<br>8,994,00<br>11,999,00<br>11,999,00<br>12,297,00 | 0.00<br>0.00<br>0.00<br>0.00<br>0.00<br>0.00<br>0.00<br>0.0  |                                           | 2,990<br>3,992<br>4,991<br>598<br>5,999<br>6,998<br>7,997<br>8,998<br>1,098<br>11,999<br>12,997 |       |

|    | Α         | В                                        | с                                        | D          | E        | F       | G        | н           | 1             | J         |
|----|-----------|------------------------------------------|------------------------------------------|------------|----------|---------|----------|-------------|---------------|-----------|
| 1  |           |                                          |                                          |            |          |         |          |             |               |           |
| 2  |           | INVENTARIOS DEL 01/06/2020 al 10/06/2020 |                                          |            |          |         |          |             |               |           |
| 3  |           | Almacén: Qu                              | ierétaro                                 |            |          |         |          |             |               |           |
| 4  |           |                                          |                                          |            |          |         |          |             |               |           |
| 5  | Almacen   | Producto                                 | Descripcion                              | InvInicial | Entradas | Salidas | InvFinal | Clave_Prove | Clave_Categor | Clave_Cat |
| 6  | Querétaro | A001                                     | Kit de Cuadernos Profesionales Basic     | 99         | 0        | 0       | 99       |             | CUADERNOS     |           |
| 7  | Querétaro | A002                                     | Cuaderno Profesional Rayado Marca Basic  | 1991       | 0        | 0       | 1991     |             | CUADERNOS     |           |
| 8  | Querétaro | A003                                     | Cuaderno Profesional Cuadro Chico Basic  | 2990       | 0        | 0       | 2990     |             | CUADERNOS     |           |
| 9  | Querétaro | A004                                     | Cuaderno Profesional Cuadro grande Basic | 3992       | 0        | 0       | 3992     |             | CUADERNOS     |           |
| 10 | Querétaro | A005                                     | Cuaderno Profesional Blanco Basic        | 4991       | 0        | 0       | 4991     |             | CUADERNOS     |           |
| 11 | Querétaro | A006                                     | Kit de Cuadernos Profesionales Fiver     | 598        | 0        | 0       | 598      |             | CUADERNOS     |           |
| 12 | Querétaro | A007                                     | Cuaderno Profesional rayado Fiver        | 5999       | 0        | 0       | 5999     |             | CUADERNOS     |           |
| 13 | Querétaro | A008                                     | Cuaderno Profesional Cuadro Chico Fiver  | 6998       | 0        | 0       | 6998     |             | CUADERNOS     |           |
| 14 | Querétaro | A009                                     | Cuaderno Profesional Cuadro Grande Fiver | 7997       | 0        | 0       | 7997     |             | CUADERNOS     |           |

- • •

# Ensambles (KITS) – Requerimientos de materiales

Quanticus Admincontrol permite manejar ensambles de productos. Un ensamble es un conjunto de productos (listas de materiales) que se requieren para formar un nuevo producto. El uso de los ensambles se recomienda cuando usted va a vender o producto que siempre tendrá las mismas características.

Los ensambles se pueden utilizar de dos formas:

1. Si usted no hace procesos de producción, puede formar un ensamble para facturar un producto que se forma de varios productos, por ejemplo:

Catálogo de Productos

Creamos un ensamble regreso a clases.

**Clave Producto**: REG-CLASES **Producto**: Paquete regreso a clases

| 🔽 Nuevo 🏼 🧐 Deshacer 📑 Editar 🛃 G                                                                                                    | uardar 🛛 🗙 🔤                                                                                                    | rrar 📲                                                                                                    | Copiar 👫 Buscar                                                                                                    | Salir                                                                                                    |        |
|----------------------------------------------------------------------------------------------------|----------------------------------------------------------------------------------------------------|----------------------------------------------------------------------------------------------------|----------------------------------------------------------------------------------------------------|----------------------------------------------------------------------------------------------------|--------|
| 1. General 2. Categorías 3. Precios 4. UM                                                                                                    | 5. Inventarios                                                                                                    | 6. Foto ] 7.                                                                                                    | Ensamble   8. Coment                                                                                                    | arios   <u>9</u> . Idiomas                                                                                                    |        |
| Producto REG-CLASES                                                                                                    |                                                                                                    |                                                                                                    |                                                                                                    |                                                                                                    |        |
| Descripción Paquete regreso a clases                                                                                                    |                                                                                                    |                                                                                                    |                                                                                                    |                                                                                                    |        |
| Description product regress dictates                                                                                                    |                                                                                                    |                                                                                                    |                                                                                                    |                                                                                                    |        |
| Descrip. Adicional                                                                                                    |                                                                                                    |                                                                                                    |                                                                                                    |                                                                                                    |        |
| Código Proveedor J                                                                                                    |                                                                                                    |                                                                                                    |                                                                                                    |                                                                                                    |        |
| Clave 1                                                                                                    | Clave Produc                                                                                                    | to SAT  1234                                                                                                    | 45678                                                                                                    |                                                                                                    |        |
| Proveedor                                                                                                    | -                                                                                                    |                                                                                                    |                                                                                                    |                                                                                                    |        |
|                                                                                                    |                                                                                                    |                                                                                                    |                                                                                                    |                                                                                                    |        |
|                                                                                                    |                                                                                                    |                                                                                                    | Días                                                                                                    | de Garantía del Proveedo                                                                                                    | or 0   |
|                                                                                                    |                                                                                                    |                                                                                                    | Días                                                                                                    | de Garantía Para el Client                                                                                                    | te 0   |
|                                                                                                    |                                                                                                    |                                                                                                    | Fe                                                                                                    | cha de Modificación                                                                                                    |        |
| Activo I Ensamble                                                                                                    |                                                                                                    |                                                                                                    |                                                                                                    | Fecha de Alta 11/0                                                                                                    | 6/2020 |
|                                                                                                    |                                                                                                    |                                                                                                    |                                                                                                    |                                                                                                    |        |
|                                                                                                    |                                                                                                    |                                                                                                    |                                                                                                    |                                                                                                    |        |
|                                                                                                    |                                                                                                    |                                                                                                    |                                                                                                    |                                                                                                    |        |
|                                                                                                    |                                                                                                    |                                                                                                    |                                                                                                    |                                                                                                    |        |
| Catálogo de Productos Producto: REG                                                                                                    | -CLASES                                                                                                    |                                                                                                    |                                                                                                    |                                                                                                    |        |
| Catálogo de Productos Producto: REG                                                                                                    | i-CLASES                                                                                                    | rrar 斗                                                                                                    | Copiar 🖓 Buscar                                                                                                    | Salir                                                                                                    | • 💌    |
| Catálogo de Productos Producto: REG                                                                                                    | -CLASES<br>Guardar 🗙 Bo                                                                                                    | rrar 📳                                                                                                    | Copiar 🏦 Buscar                                                                                                    | Salir                                                                                                    |        |
| Catálogo de Productos Producto: REG<br>Muevo 🤊 Deshacer 🦉 Editar 🎑 g<br>1. General 2. Categorías 3. Predos 4. UM                                                                                                    | -CLASES<br>Guardar X Br                                                                                                    | rrar 🔹 🏝<br><u>6</u> . Foto 💈                                                                                                    | Copiar 🏔 Buscar<br>Ensamble 8. Comente                                                                                                    | Salir<br>2 Salir<br>arios   2. Idiomas                                                                                                    |        |
| Catálogo de Productos Producto: REG<br>Nuevo ) Deshacer  Editar  (1. General 2. Categorías 3. Predos 4. UM<br>Cantidad Clave Producto BOM                                                                                                    | -CLASES<br>guardar X Bo                                                                                                    | rrar 🔒<br><u>6</u> . Foto Z.<br>Factor UM                                                                                                    | Copiar 🏦 Buscar<br>Ensamble 🛛 8. Coment                                                                                                    | Salir<br>arios   2. Idiomas  <br>Descripción                                                                                                    |        |
| Catálogo de Productos Producto: REG Muevo Deshacer Categorías Deshacer Predos Deshacer Deshacer Desha    | -CLASES<br>Quardar X Bo<br>5. Inventarios<br>Clave UM<br>PZ                                                                         | rrar<br><u>6</u> . Foto<br>Factor UM<br>1                                                                                                    | Copiar 🏦 Buscar<br>Ensamble 🛛 8. Comente<br>Cuaderno Profesional C                                                                                                    | Salir     Salir     Solorian      Solorian                                                                                                    |        |
| Catálogo de Productos Producto: REG Nuevo Peshacer Creater Control Control Co    | -CLASES<br>auardar X Bo<br>5. Inventarios<br>Clave UM<br>PZ<br>PZ                                                                   | Factor UM                                                                                                    | Copiar 🎛 Byscar<br>Ensamble 🛛 8. Comente<br>Cuademo Profesional G<br>Cuademo Profesional r                                                                                                    | Salir<br>arios 2. Idiomas )<br>Descripción<br>uadro Grande Fiver<br>ayado Fiver                                                                                                    |        |
| Catálogo de Productos Producto: REG<br>Nuevo Deshacer C Editar C C<br>1. General 2. Categorías 3. Precios 4. UM<br>Cantidad Clave Producto BOM<br>2.00 A009<br>1.00 A007<br>1.00 A007<br>1.00 A007                                                                                                    | -CLASES                                                                                                    | Factor UM                                                                                                    | Copiar 🏦 Buscar<br>Ensamble 8. Coment<br>Cuademo Profesional I<br>Cuademo Profesional I<br>Cuademo Profesional I<br>Cuademo Profesional I                                                                                     | Salir Salir Socipción Usado Grande Fiver Janco Fiver Janco Fiver Janco Fiver Salir Salir  |        |
| Catálogo de Productos Producto: REG<br>Nuevo Deshacer Preducto: REG<br>1. General 2. Categorías 3. Predos 4. UM<br>Cantidad Clave Producto BOM<br>2.00 A009<br>1.00 A007<br>1.00 A010<br>1.00 A010<br>1.00 A010                                                                                                    | -CLASES<br>juardar X Bo<br>5. Inventarios<br>Clave UM<br>P2<br>P2<br>P2<br>P2<br>P2<br>P2<br>P2<br>P2                               | Factor UM                                                                                                    | Copiar A Buscar<br>Ensamble 8. Comenta<br>Cuademo Profesional C<br>Cuademo Profesional E<br>Cuademo Profesional E<br>Cuademo Profesional E                                                                                    | Salir      Salir      Descripción      uadro Grande Fiver      uadro Chico Fiver      uadro Chico Fiver           |        |
| Catálogo de Productos Producto: REG Muevo Catálogo de Producto Editar Catálogo de Producto Editar Catálogo Catálogo Cat    | -CLASES<br>juardar X Br<br>5. Inventarios<br>Clave UM<br>PZ<br>PZ<br>PZ<br>PZ<br>PZ<br>PZ<br>PZ<br>PZ                               | Factor UM                                                                                                    | Copiar A Buscar<br>Ensamble S. Coment<br>Cuademo Profesional C<br>Cuademo Profesional C<br>Cuademo Profesional I<br>Cuademo Profesional I<br>Juego de Geometria M<br>Juego de Geometria M                                     | Salir Salir |        |
| Catálogo de Productos Producto: REG     Nuevo      Peshace      Categorías     Clave Producto BOM     Clave Producto BOM     Clave Producto BOM     Clavo Producto BOM     ClavoP         | -CLASES<br>juardar X Br<br>5. Inventarios<br>Clave UM<br>P2<br>P2<br>P2<br>P2<br>P2<br>P2<br>P2<br>P2<br>P2<br>P2                   | Factor UM                                                                                                    | Copiar A Buscar<br>Ensamble & Coment<br>Cuademo Profesional D<br>Cuademo Profesional D<br>Cuademo Profesional D<br>Juego de Geometria M<br>Lapicero 0.7<br>Goma Blanca                                                        | Salir  Salir  Descripción Uadro Grande Fiver Uadro Grande Fiver Uadro Driver Uadro Driver Uadro Chico Fiver DD. 002                                                                                                    |        |
| Catálogo de Productos Producto: REG<br>Nuevo Deshacer Preducto REG<br>1. General 2. Categorías 3. Predos 4. UM<br>Cantidad Clave Producto BOM<br>2.00 A009<br>1.00 A007<br>1.00 A010<br>1.00 A010<br>1.00 A010<br>1.00 F013<br>1.00 F003                                                                                                    | -CLASES<br>juardar X Br<br>5. Inventarios<br>Clave UM<br>PZ<br>PZ<br>PZ<br>PZ<br>PZ<br>PZ<br>PZ<br>PZ<br>PZ<br>PZ                   | Factor UM                                                                                                    | Copiar A Buscar<br>Ensamble 8. Coment<br>Cuademo Profesional C<br>Cuademo Profesional E<br>Cuademo Profesional E<br>Cuademo Profesional E<br>Juego de Geometria MI<br>Lapicero 0.7<br>Gome Blanca                             | Salir     Salir     Salir     Descripción     uadro Grande Fiver     syado Fiver     lanco Fiver     uadro Chico Fiver     10D. 002                                                                                                    |        |
| Catálogo de Productos         Producto: REG           Nuevo                                                                                                    | Clase UM<br>S. Inventarios<br>Clave UM<br>P2<br>P2<br>P2<br>P2<br>P2<br>P2<br>P2<br>P2<br>P2<br>P2                                  | rrar<br><u>6</u> , Foto Z.<br>Factor UM<br>1<br>1<br>1<br>1<br>1<br>1<br>1<br>1<br>1                                                                               | Copiar A Buscar<br>Ensamble S. Comenta<br>Cuademo Profesional C<br>Cuademo Profesional C<br>Cuademo Profesional C<br>Cuademo Profesional C<br>Juego de Geometria M<br>Lapicero 0.7<br>Goma Blanca                             | Salir      Salir      Descripción      uadro Grande Fiver      yado Chico Fiver      uadro Chico Fiver      uadro Chico Fiver      10. 002                                                                                                    |        |
| Catálogo de Productos         Producto: REG           Nuevo                                                                                                    | -CLASES<br>juardar X Br<br>5. Inventarios<br>Clave UM<br>P2<br>P2<br>P2<br>P2<br>P2<br>P2<br>P2<br>P2<br>P2<br>P2                   | rrar<br><u>6</u> . Foto<br><u>7</u> .<br>Factor UM<br>1<br>1<br>1<br>1<br>1<br>1<br>1<br>1<br>1<br>1<br>1<br>1<br>1                                                | Copier A Buscar<br>Ensamble 8. Comenta<br>Cuademo Profesional I<br>Cuademo Profesional I<br>Cuademo Profesional I<br>Cuademo Profesional I<br>Juego de Geometria MI<br>Lapicero 0.7<br>Goma Blanca                            | Salir<br>arios (2, Idiomas)<br>Descripción<br>uadro Grande Fiver<br>ayado Fiver<br>uadro Chico Fiver<br>100, 002                                                                                                    |        |
| Catálogo de Productos Producto: REG<br>Nuevo Deshacer De Editar de G<br>1. General 2. Categorías 3. Precios 4. UM<br>Cantidad Clave Producto BOM<br>2.00 A009<br>1.00 A007<br>1.00 A010<br>1.00 A010<br>1.00 J001<br>1.00 F013<br>1.00 F009                                                                                                    | -CLASES<br>auardar × Be<br>5. Inventarios<br>Clave UM<br>P2<br>P2<br>P2<br>P2<br>P2<br>P2<br>P2<br>P2<br>P2<br>P2<br>P2<br>P2<br>P2 | rrar<br><u>6</u> . Foto<br><u>7</u><br><u>6</u> . Foto<br><u>7</u><br><u>1</u><br><u>1</u><br><u>1</u><br><u>1</u><br><u>1</u><br><u>1</u><br><u>1</u><br><u>1</u> | Copiar A Buscar<br>Ensamble 8. Comento<br>Cuademo Profesional I<br>Cuademo Profesional I<br>Cuademo Profesional I<br>Suego de Geometria MI<br>Lapicero 0.7<br>Goma Blanca                                                     | Salir     Salir     Salir     Descripción     uadro Grande Fiver     syado Fiver     lanco Fiver     uadro Chico Fiver     uadro Chico Fiver     100.002                                                                                                    |        |
| Catálogo de Productos Producto: REG<br>Nuevo Deshacer Definition (Construction)<br>1. General 2. Categorías 3. Precios 4. UM<br>Cantidad Clave Producto BDM<br>2.00 A009<br>1.00 A007<br>1.00 A007<br>1.00 A008<br>1.00 A008<br>1.00 J001<br>1.00 F013<br>1.00 F003                                                                                                    | CLASES                                                                                                    | Factor UM<br>Factor UM<br>1<br>1<br>1<br>1<br>1<br>1<br>1<br>1                                                                                                    | Copiar A Buscar<br>Ensamble 8. Comenta<br>Cuaderno Profesional C<br>Cuaderno Profesional B<br>Cuaderno Profesional B<br>Cuaderno Profesional G<br>Juego de Geometria M<br>Juego de Geometria M<br>Lapicero 0.7<br>Goma Blanca | Salir     Salir     Salir     Descripción     tudio Grande Fiver     sador Driver     uadro Chico Fiver     uadro Chico Fiver     D. 002                                                                                                    |        |
| Catálogo de Productos Producto: REG<br>Nuevo Peshacer Control Control Co | -CLASES<br>auardar × Br<br>5. Inventarios<br>P2<br>P2<br>P2<br>P2<br>P2<br>P2<br>P2<br>P2<br>P2<br>P2<br>P2<br>P2<br>P2             | Factor UM                                                                                                    | Copiar A Buscar<br>Ensamble & S. Coment<br>Cuaderno Profesional C<br>Cuaderno Profesional R<br>Cuaderno Profesional C<br>Juego de Geometria MI<br>Lapicero 0.7<br>Goma Blanca                                                 | Salar Salar |        |
| Catálogo de Productos Producto: REG<br>Nuevo Deshacer De Editar de G<br>1. General 2. Categorías 3. Precios 4. UM<br>Cantidad Clave Producto BOM<br>2.00 A009<br>1.00 A007<br>1.00 A001<br>1.00 A001<br>1.00 A010<br>1.00 A010<br>1.00 F013<br>1.00 F009                                                                                                    | -CLASES<br>auardar × Be<br>5. Inventarios<br>Clave UM<br>P2<br>P2<br>P2<br>P2<br>P2<br>P2<br>P2<br>P2<br>P2<br>P2<br>P2<br>P2<br>P2 | Factor UM                                                                                                    | Copiar A Buscar<br>Ensamble 8. Comenta<br>Cuademo Profesional I<br>Cuademo Profesional I<br>Cuademo Profesional I<br>Suego de Geometria MI<br>Lapicero 0.7<br>Goma Blanca                                                     | Salir      Salir      Sector Sector Sec     |        |
| Catálogo de Productos Producto: REG<br>Nuevo Deshacer Producto REG<br>1. General 2. Categorías 3. Precios 4. UM<br>Cantidad Clave Producto BOM<br>2.00 A009<br>1.00 A007<br>1.00 A010<br>1.00 A010<br>1.00 J001<br>1.00 J001<br>1.00 F013<br>1.00 F003                                                                                                    | CLASES<br>Quardar K Be<br>5. Inventarios<br>Clave UM<br>PZ<br>PZ<br>PZ<br>PZ<br>PZ<br>PZ<br>PZ<br>PZ<br>PZ<br>PZ                    | Factor UM<br>Factor UM<br>1<br>1<br>1<br>1<br>1<br>1<br>1<br>1<br>1<br>1<br>1<br>1<br>1                                                                            | Copiar A Buscar<br>Ensamble 8. Comenta<br>Cuademo Profesional C<br>Cuademo Profesional E<br>Cuademo Profesional E<br>Cuademo Profesional E<br>Juego de Geometria MI<br>Juego de Geometria MI<br>Lapicero 0.7<br>Goma Blanca   | Salir Salir |        |
| □ Catálogo de Productos       Producto: REG         Image: Sector of the sector of the se                                                                      | CLASES                                                                                                    | Factor UM                                                                                                    | Copiar A Buscar<br>Ensamble 8. Comenta<br>Cuademo Profesional C<br>Cuademo Profesional C<br>Cuademo Profesional C<br>Cuademo Profesional C<br>Juego de Geometria M<br>Lapicero 0.7<br>Goma Blanca                             | Salir      Salir      Secipción      Uescripción      uado Grande Fiver      uado Chico Fiver      uado Chico Fiver      10. 002                                                                                                    |        |
| Catálogo de Productos Producto: REG<br>Nuevo Deshacer De Editar de G<br>L. General 2. Categorías 3. Precios 4. UM<br>Cantidad Clave Producto BOM<br>2.00 A009<br>1.00 A007<br>1.00 A007<br>1.00 A010<br>1.00 J001<br>1.00 F013<br>1.00 F003                                                                                                    | -CLASES<br>auardar × Be<br>5. Inventarios<br>Clave UM<br>P2<br>P2<br>P2<br>P2<br>P2<br>P2<br>P2<br>P2<br>P2<br>P2<br>P2<br>P2       | Factor UM<br>1<br>1<br>1<br>1<br>1<br>1<br>1<br>1<br>1<br>1<br>1<br>1<br>1                                                                                         | Copiar A Buscar<br>Ensamble 8. Coment<br>Cuademo Profesional I<br>Cuademo Profesional I<br>Cuademo Profesional I<br>Cuademo Profesional I<br>Juego de Geometria M<br>Lapicero 0.7<br>Goma Blanca                              | Salir      Salir      Salir      Descripción      uadro Grande Fiver      syado Fiver      lanco Fiver      uadro Chico Fiver      100.002                                                                                                    |        |
| Catálogo de Productos Producto: REG<br>Nuevo Deshacer De Editar de C<br>1. General 2. Categorías 3. Precios 4. UM<br>Cantidad Clave Producto BOM<br>2.00 A009<br>1.00 A007<br>1.00 A010<br>1.00 A010<br>1.00 A010<br>1.00 F013<br>1.00 F013<br>4.                                                                                                    | -CLASES<br>auardar × Be<br>5. Inventarios<br>Clave UM<br>P2<br>P2<br>P2<br>P2<br>P2<br>P2<br>P2<br>P2<br>P2<br>P2<br>P2             | Factor UM<br>1<br>1<br>1<br>1<br>1<br>1<br>1<br>1<br>1<br>1<br>1<br>1<br>1                                                                                         | Copiar A Buscar<br>Ensamble 8. Coment<br>Cuademo Profesional I<br>Cuademo Profesional I<br>Cuademo Profesional I<br>Suego de Geometria MI<br>Lapicero 0.7<br>Goma Blanca                                                      | Salir      Salir      Salir      Descripción      uadro Grande Fiver      syado Fiver      lanco Fiver      uadro Chico Fiver      10D. 002                                                                                                    |        |

En donde:

**Cantidad,** es la cantidad de producto requerido por ese ensamble.

**Clave Producto BOM,** son las claves de los productos que forman el ensamble.

**Clave UM,** es la Unidad de medida predeterminada para el producto.

**Factor UM**, es el factor de conversión que corresponde a la Clave UM.

**Descripción**, corresponde a la descripción de la Clave BOM que se registró.

Cuando usted venda el producto *REG-CLASES* (ensamble) se descontará del inventario los productos que componen este ensamble multiplicando la cantidad vendida por la cantidad que se requiere en el ensamble. Para el caso del producto A009 si se vende dos paquetes se descontarán 4 piezas del inventario.

#### Es importante mencionar que los productos que forman el ensamble no se reflejan en la factura.

Si el paquete que desea vender tiene alguna característica diferente, entonces se deberá crear un nuevo ensamble.

 La segunda opción, es cuando usted realiza procesos de producción, ya que con un ensamble (lista de materia) puede crear un nuevo producto terminado que podrá comercializar o incluso usar dentro de otro ensamble.

Cuando usted indica en la configuración que realiza procesos de producción, en el catálogo de productos se habilitan los campos para poder crear un nuevo producto con el ensamble.

En el ejemplo mostrado en esta imagen, se dice que, con la lista de materiales (ensamble) LM-GEL-ANTIBAC se va a dar origen un litro del producto GEL-ANTIBACTERIAL.

| Catálogo de Productos Producto: LM-GEL-ANTIBAC                                                         |  |  |  |  |  |  |  |  |  |
|----------------------------------------------------------------------------------------------------|--|--|--|--|--|--|--|--|--|
| 🛅 Nuevo ಶ Deshacer 📴 Editar 🎑 Guardar 🗙 Borrar 🖄 Copiar 👫 Buscar 🖾 Salir                               |  |  |  |  |  |  |  |  |  |
| 1. General 2. Categorías 3. Precios 4. UM 5. Inventarios 6. Foto 7. Ensamble 8. Comentarios 9. Idiomas |  |  |  |  |  |  |  |  |  |
| Producto UM-GEL-ANTIBAC                                                                                |  |  |  |  |  |  |  |  |  |
| Descripción Lista de materiales para gel antibacterial                                                 |  |  |  |  |  |  |  |  |  |
| Descrip. Adicional                                                                                     |  |  |  |  |  |  |  |  |  |
| Código Proveedor                                                                                       |  |  |  |  |  |  |  |  |  |
| Clave 1 Clave Producto SAT 12345678                                                                    |  |  |  |  |  |  |  |  |  |
| Proveedor                                                                                              |  |  |  |  |  |  |  |  |  |
| Ingresar al Producto GEL-ANTIBATERIAL Gel Antibacterial                                                |  |  |  |  |  |  |  |  |  |
| U.M. de Entrada LITRO 💌 Días de Garantía del Proveedor 🚺                                               |  |  |  |  |  |  |  |  |  |
| Días de Garantía Para el Cliente 🗾 0                                                                   |  |  |  |  |  |  |  |  |  |
| Fecha de Modificación 11/06/2020                                                                       |  |  |  |  |  |  |  |  |  |
| V Activo V Ensamble Materia Prima Fecha de Alta 11/06/2020                                             |  |  |  |  |  |  |  |  |  |
|                                                                                                    |  |  |  |  |  |  |  |  |  |
|                                                                                                    |  |  |  |  |  |  |  |  |  |

Y la lista de materiales se compone de los siguientes productos.

Como mencionamos anteriormente, la lista de materiales para la elaboración GEL-ANTIBACTERIAL no cambia a menos que se desee crear un producto con nuevas características.

| Catálogo de Produc  | tos Producto: LM-G                        | EL-ANTIBAC             |                              |                                                                    |
|---------------------|-------------------------------------------|------------------------|------------------------------|--------------------------------------------------------------------|
| Nuevo 🧳 Desha       | cer 🖳 Editar 🔛 Gu                         | ardar 🗙 <u>B</u> o     | rrar 🔛                       | Copiar 📇 Buscar 🛛 Salir                                            |
| contra contra       |                                           |                        | 6 Fabr 7                     |                                                                    |
| General   2. Catego | ias   <u>3</u> . Predios   <u>4</u> . 014 | <u>5</u> . Inventarios | <u>o</u> . Foto ( <u>2</u> . | <u>ansanioc</u> <u>o</u> . Comentarios <u>o</u> . tulomas <u>o</u> |
| Cantidad            | Clave Producto BOM                        | Clave UM               | Factor UM                    | Descripción 🔺                                                      |
| 1.00                | 400-001                                   | LITRO                  | 1,000                        | Aalcohol etílico                                                   |
| 30.00               | 400-002                                   | GR                     | 1                            | Carbopol                                                           |
| 10.00               | 400-003                                   | GR                     | 1                            | Glicerina pura                                                     |
| 10.00               | 400-004                                   | GR                     | 1                            | Trietanolamina                                                     |
| <                   |                                           |                        |                              | •<br>•                                                             |
|                     |                                           |                        |                              |                                                                    |
|                     |                                           |                        |                              |                                                                    |

Los procesos de producción implican el manejo de por lo menos dos almacenes, en los cuales se realizarán los procesos

Por ejemplo:

Tenemos el almacén Querétaro que es en donde se hacen las compras y producción, y el almacén PROD-TER que es en donde se ingresa el producto terminado.

Compra para la producción.

| Compras                         |               |                   |            |                                                   |                   | - • •                    |
|---------------------------------|---------------|-------------------|------------|---------------------------------------------------|-------------------|--------------------------|
| Muevo 🧐 Deshad                  | er 🗳 Editar 📓 | Guardar 🗙 Bor     | rar 📄      | N <u>o</u> tas Σ <u>T</u> otales 📝 En <u>v</u> io | 🔠 B <u>u</u> scar | 🛛 <u>S</u> alir          |
| Almacén Querétaro<br>Concepto C | ▼<br>▼ Compra |                   |            | Moneda MXN                                        | Sucu              | rsal 1<br>cha 11/06/2020 |
| Proveedor PROV-PROD-            | QUIM PROVEE   | DOR DE PRODUCTO   | S QUIMICOS |                                                   |                   |                          |
| Plazo 0                         |               | Documento Proveed | or         |                                                   | Folio Con         | ipra 2                   |
| Cantidad                        | Producto      | Clave UM          | Factor UM  | Descripción                                       |                   | Costo Unitario 🔺         |
| 3.00                            | 400-001       | LITRO             | 1000       | Aalcohol etilico                                  |                   | 0.0                      |
| 3.00                            | 400-002       | KILO              | 1000       | Carbopol                                          |                   | 0.0                      |
| 3.00                            | 400-003       | KILO              | 1000       | Gicerna pura                                      |                   | 0.0                      |
| •                               |               |                   |            |                                                   |                   | •                        |
| Folio CP 0                      |               |                   |            | <u>R</u> ecalcular                                | Subtotal          | \$0.00                   |
|                                 |               |                   |            |                                                   | Descuentos        | \$0.00                   |
|                                 |               |                   |            |                                                   | Impuestos         | \$0.00                   |
|                                 |               |                   |            |                                                   | Total             | \$0.00                   |
| 🗌 Impreso 🔲 Cano                | elado         |                   |            |                                                   |                   |                          |

En este traspaso, decimos que creamos un litro de GEL-ANTIBACTERIAL. Por lo tanto, del almacén Querétaro se descontarán los productos de la lista de materiales y en el almacén PROD-TER se ingresará el producto creado.

| Traspasos                    |             |             |                     |                 |                    |                | ×             |
|------------------------------|-------------|-------------|---------------------|-----------------|--------------------|----------------|---------------|
| 🛅 Nuevo 🌗 Deshacer 🖳 Editar  | Guardar     | X Borr      | ar 📝 En <u>v</u> io | Notas           | 👫 Buscar 🦙         | Recibir 🛛      | <u>S</u> alir |
| De Almacén Querétaro 💌       | A Almacén P | ROD-TER     | •                   |                 |                    | Sucursal       | 1             |
| Fecha de Traspaso 11/06/2020 | Fecha       | de Recepció | ón 11/06/2020       | Convertir a     | producto terminado | Folio Traspaso | 1             |
| Número de Orden ORD-2020-0   | 01          |             |                     |                 |                    |                |               |
| Cantidad Producto            | Clave UM F  | actor UM    |                     |                 | Descripción        |                | <b></b>       |
| 1.00 LM-GEL-ANTIBAC          | LITRO       | 1 L         | ista de materiales  | para gel antiba | cterial            |                |               |
| 4                            |             |             |                     |                 |                    |                | •             |
| ☐ Impreso ☐ Cancelado 🔽 Rec  | cibido      |             |                     |                 |                    |                |               |

En la ventana de consulta de disponibles podremos ver como se descuenta del almacén origen y se ingresa al almacén de destino.

| ť, | Limpiar <u>Filtros</u>     | 😰 Exportar a E <u>x</u> | _cel ⊠ <u>S</u> alir |         |           |                   |                         |                       |           |
|----|----------------------------|-------------------------|----------------------|---------|-----------|-------------------|-------------------------|-----------------------|-----------|
|    | oeración<br>isponibles 👤 💌 | Producto                | Descripción          | Almacén | Car       | ac 1 Carac 2 Cara | ac 3 Buscar             | /erTodos]             |           |
|    | Almacén                    | Producto                | Descripción          |         | Ubicación | Stock Máximo      | Stock Mínimo Ctd Dispon | Ctd Apartado Clave UM | Factor UM |
|    | PROD-TER                   | GEL-ANTIBATERIAL        | . Gel Antibacterial  |         |           |                   | 1                       | LITRO                 | 1000      |
|    | Querétaro                  | 400-001                 | Aalcohol etílico     |         |           |                   | 2                       | LITRO                 | 1000      |
|    | Querétaro                  | 400-002                 | Carbopol             |         |           |                   | 2.97                    | KILO                  | 1000      |
|    | Querétaro                  | 400-003                 | Glicerina pura       |         |           |                   | 2.99                    | KILO                  | 1000      |
|    | Querétaro                  | 400-004                 | Trietanolamina       |         |           |                   | 2.99                    | KILO                  | 1000      |
|    |                            |                         |                      |         |           |                   |                         |                       |           |

Quanticus Admincontrol, cuenta con un módulo que le permite hacer el cálculo de los materiales requeridos para la producción de algún producto tomando como base la lista de materiales.

Por ejemplo, si deseamos hacer la producción de 25 litros del producto GEL-ANTIBACTERIAL podemos realizar el cálculo de los materiales requeridos con base en su lista de materiales LM-GEL-ANTIBAC, como se muestra en el siguiente ejemplo.

En la lista de requerimientos, se muestran las existencias, los disponibles y la diferencia que se debe comprar.

La lista de requerimientos se puede exportar a MS Excel o bien enviarlo a impresión.

| Almacén Que<br>Producto LM-C<br>Requerimiento | rétaro 🔽<br>IEL-ANTIBAC Lista de ma<br>25 Uni de Medida LITRO | teriales para gel ar<br>Factor UI | ntibacterial<br>M | 1         |               | <ul> <li>Imprimir order</li> <li>Producción</li> <li>Número de Ord</li> </ul> | n de<br>C Fabricación<br>en |
|-----------------------------------------------|---------------------------------------------------------------|-----------------------------------|-------------------|-----------|---------------|-------------------------------------------------------------------------------|-----------------------------|
| Componente                                    | Descripción                                                   | Cantidad                          | UM                | Factor UM | Requerimiento | Disponibles                                                                   | Diferencia                  |
| 400-001                                       | Aalcohol etilico                                              | 1.0000                            | LITRO             | 1,000     | 25.000000     | 2.0000                                                                        | -23.0000                    |
| 400-002                                       | Carbopol                                                      | 30.0000                           | GR                | 1         | 750.000000    | 2,970.0000                                                                    | 2,220.0000                  |
| 400-003                                       | Glicerina pura                                                | 10.0000                           | GR                | 1         | 250.000000    | 2,990.0000                                                                    | 2,740.0000                  |
| 400-004                                       | Trietanolamina                                                | 10.0000                           | GR                | 1         | 250.000000    | 2,990.0000                                                                    | 2,740.0000                  |
|                                               |                                                               |                                   |                   |           |               |                                                                               |                             |

|    | Α | В          | С                | D               | E            | F         | G             | н           | I. I.      |  |
|----|---|------------|------------------|-----------------|--------------|-----------|---------------|-------------|------------|--|
| 1  |   |            |                  |                 |              |           |               |             |            |  |
| 2  |   |            | Disponibles y Re | querimiento     | de Materiale |           |               |             |            |  |
| 3  |   |            | LM-GEL-ANTIBAC   | C - Lista de ma | rial         |           |               |             |            |  |
| 4  |   |            | Cantidad Requer  | rida 25 - LITRO | (1)          |           |               |             |            |  |
| 5  |   |            |                  |                 |              |           |               |             |            |  |
| 6  |   | Componente | Descripción      | Cantidad        | UM           | Factor UM | Requerimiento | Disponibles | Diferencia |  |
| 7  |   | 400-001    | Aalcohol etílico | 1               | LITRO        | 1000      | 25            | 2           | -23        |  |
| 8  |   | 400-002    | Carbopol         | 30              | GR           | 1         | 750           | 2970        | 2220       |  |
| 9  |   | 400-003    | Glicerina pura   | 10              | GR           | 1         | 250           | 2990        | 2740       |  |
| 10 |   | 400-004    | Trietanolamina   | 10              | GR           | 1         | 250           | 2990        | 2740       |  |
|    |   |            |                  |                 |              |           |               |             |            |  |